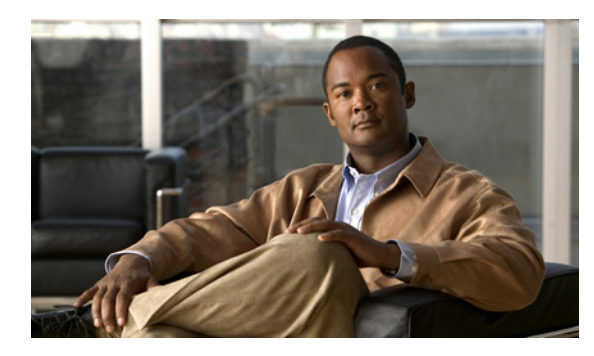

CHAPTER

# FCIP の設定

Cisco MDS 9000 ファミリの IP Storage (IPS; IP ストレージ) サービスは、オープン規格の IP ベース テクノロジーを使用して、ファイバ チャネル Storage Area Network (SAN; ストレージ エリア ネット ワーク) の到達距離を延長します。スイッチは、Fibre Channel over IP (FCIP) を使用して、別の SAN アイランドに接続できます。

(注)

FCIP は、MDS 9222i スイッチ、MSM-18/4 モジュール、MDS 9216i スイッチ、MPS-14/2 モジュー ル、16 ポート ストレージ サービス ノード (SSN-16)、および MDS 9200 シリーズ ディレクトリの IPS モジュールでサポートされています。

この章の内容は、次のとおりです。

- 「FCIP について」 (P.2-1)
- 「FCIP の設定」(P.2-8)
- 「FCIP Wizard の使用」(P.2-8)
- 「デフォルト設定」(P.2-36)

## FCIP について

Fibre Channel over IP Protocol (FCIP) は、地理的に分散したファイバ チャネル SAN アイランドの IP Local Area Network (LAN; ローカル エリア ネットワーク)、Metropolitan Area Network (MAN; メトロポリタン エリア ネットワーク)、および Wide Area Network (WAN; ワイド エリア ネットワーク) を介して透過的に接続するトンネリング プロトコルです (図 2-1 を参照)。

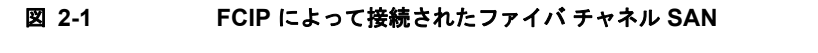

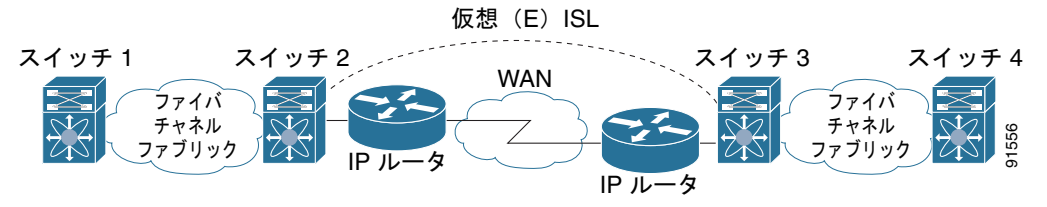

FCIP は、ネットワーク レイヤ トランスポートとして TCP を使用します。DF ビットは TCP ヘッダー として設定されます。

Cisco Fabric Manager IP サービス コンフィギュレーション ガイド

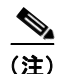

FCIP プロトコルの詳細については、IP ストレージの IETF 標準を参照してください (http://www.ietf.org)。また、スイッチ バックボーン接続に関するファイバ チャネル標準も参照してく ださい (http://www.t11.org の FC-BB-2 を参照)。

ここで説明する内容は、次のとおりです。

- 「FCIP の概念」(P.2-2)
- 「FCIP ハイアベイラビリティ ソリューション」(P.2-4)
- 「イーサネット PortChannel およびファイバ チャネル PortChannel」(P.2-7)

## FCIP の概念

IPS モジュールまたは MPS-14/2 モジュールを FCIP 用に設定するには、次に示す基本的な概念を理解 しておく必要があります。

- 「FCIP および VE Ports」 (P.2-2)
- 「FCIP リンク」 (P.2-3)
- 「FCIP プロファイル」 (P.2-4)
- 「FCIP インターフェイス」 (P.2-4)

## FCIP および VE Ports

図 2-2 に、ファイバ チャネル Inter-Switch Link (ISL; スイッチ間リンク) およびシスコの拡張 ISL (EISL に関する FCIP の内部モデルを示します。

FCIP 仮想 E (VE) ポートは、ファイバ チャネルではなく FCIP を介して転送される点を除き、標準 ファイバ チャネル E ポートとまったく同様に機能します。唯一の要件は、VE ポートの反対側を別の VE ポートにすることです。

仮想 ISL は FCIP リンク上に確立され、ファイバ チャネル トラフィックを転送します。各仮想 ISL は、 両端に E ポートまたは TE ポートが接続されたファイバ チャネル ISL と似ています(図 2-2 を参照)。

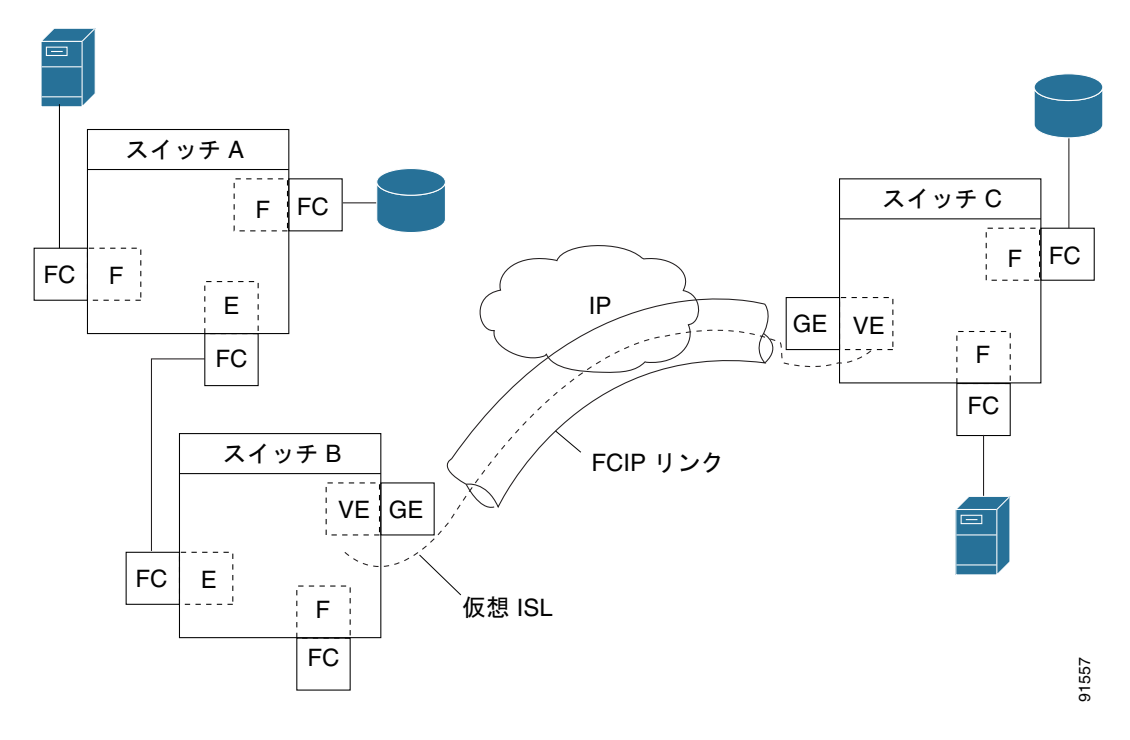

図 2-2 FCIP リンクおよび仮想 ISL

詳細については、「E ポートの設定」(P.2-26)を参照してください。

## FCIP リンク

FCIP リンクは、2 つの FCIP リンク エンドポイントを結ぶ 1 つ以上の TCP 接続で構成されます。各リ ンクは、カプセル化されたファイバ チャネル フレームを伝達します。

FCIP リンクが起動すると、FCIP リンクの両端の VE ポートは仮想ファイバ チャネル(E) ISL を作成 し、E ポート プロトコルを開始して(E) ISL を始動します。

デフォルトで、任意の Cisco MDS 9000 ファミリ スイッチの FCIP 機能は、FCIP リンクごとに TCP 接 続を 2 つ作成します。

- 1 つの接続はデータ フレーム用です。
- もう1つの接続はファイバチャネルコントロールフレーム、つまりスイッチ/スイッチプロトコルフレーム(すべてのクラスF)専用です。これにより、すべてのコントロールフレームの遅延が軽減されます。

IPS モジュールまたは MPS-14/2 モジュールで FCIP をイネーブルにするには、FCIP プロファイルお よび FCIP インターフェイス (インターフェイス FCIP) を設定する必要があります。

2 つのピア間に FCIP リンクが確立され、VE ポート初期化動作は、通常の E ポートと同じです。この 動作は、リンクが FCIP であるか純粋なファイバ チャネルであるかに関係なく、E ポート検出プロセス (ELP、ESC) に基づきます。

FCIP リンクが確立されると、すべてのスイッチ間通信(ドメイン管理、ゾーン、および VSAN など) で、VE ポートの動作が E ポートの動作と同じになります。ファイバ チャネル レイヤでは、VE および E ポートの動作はすべて同じです。

## FCIP プロファイル

FCIP プロファイルには、ローカル IP アドレスおよび TCP パラメータに関する情報が含まれています。 プロファイルで定義される情報は、次のとおりです。

- ローカル接続ポイント (IP アドレスおよび TCP ポート番号)
- このプロファイルを使用するすべての FCIP リンクの基礎となる TCP 接続の動作

FCIP リンクが終端するギガビット イーサネット ポートは、FCIP プロファイルのローカル IP アドレス によって決まります (図 2-3 を参照)。

#### 図 2-3 FCIP プロファイルおよび FCIP リンク

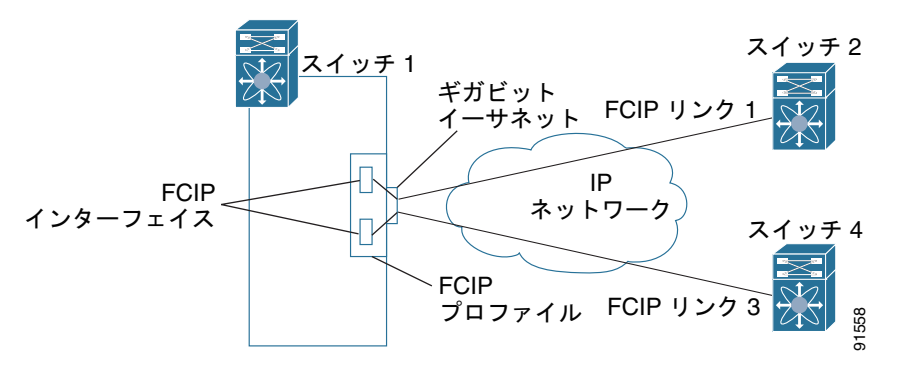

### FCIP インターフェイス

FCIP インターフェイスは、FCIP リンクおよび VE ポート インターフェイスのローカル エンドポイン トです。すべての FCIP および E ポート パラメータは、FCIP インターフェイスに対するコンテキスト 内で設定されます。

FCIP パラメータの構成は次のとおりです。

- FCIP プロファイルは、FCIP リンクを開始するギガビット イーサネット ポートを判別し、TCP 接 続動作を定義します。
- ピア情報
- FCIP リンクの TCP 接続数
- E ポート パラメータ: トランキング モードおよびトランク許可 VSAN リスト

## FCIP ハイアベイラビリティ ソリューション

FCIP 設定で使用できるハイ アベイラビリティ ソリューションは、次のとおりです。

- 「ファイバ チャネル PortChannel」 (P.2-5)
- 「FSPF」 (P.2-5)
- 「VRRP」 (P.2-6)
- 「イーサネット PortChannel」 (P.2-6)

## ファイバ チャネル PortChannel

図 2-4 に、PortChannel ベースのロード バランシング設定例を示します。この設定を実行するには、 SAN アイランドごとに 2 つの IP アドレスが必要です。このソリューションによってリンク障害に対応 します。

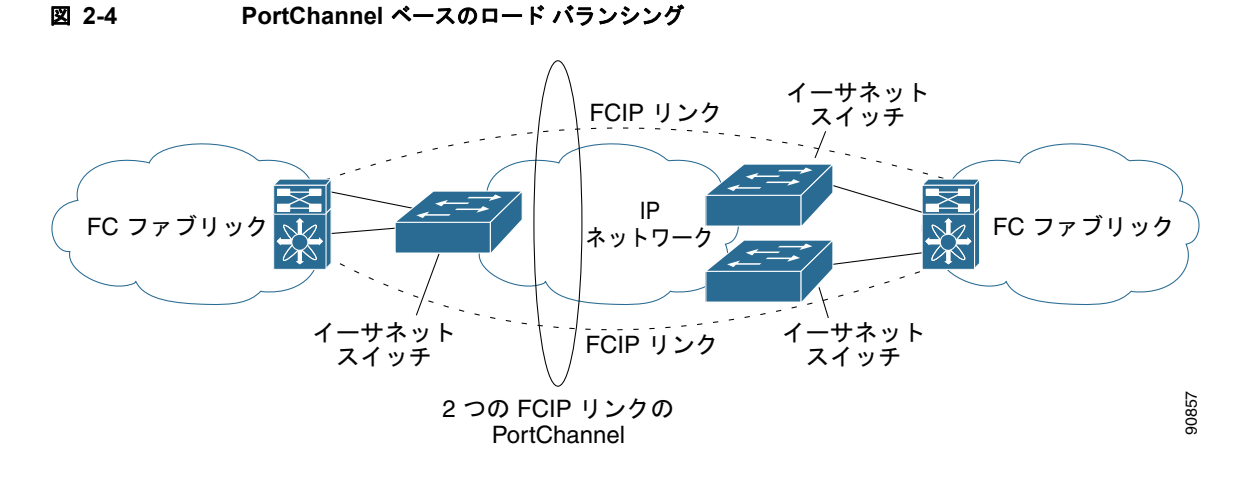

ファイバ チャネル PortChannel ソリューションは、次の特性によって他のソリューションから区別さ れます。

- バンドル全体が1つの論理(E) ISL リンクになります。
- PortChannel 内のすべての FCIP リンクが、同じ2つのスイッチ間に配置されている必要があります。
- ファイバ チャネル トラフィックは PortChannel 内の FCIP リンク間でロード バランシングされます。

### FSPF

図 2-5 に、FSPF ベースのロード バランシングの設定例を示します。この設定では、SAN アイランド ごとに 2 つの IP アドレスが必要です。この設定により、IP および FCIP リンク障害に対応します。

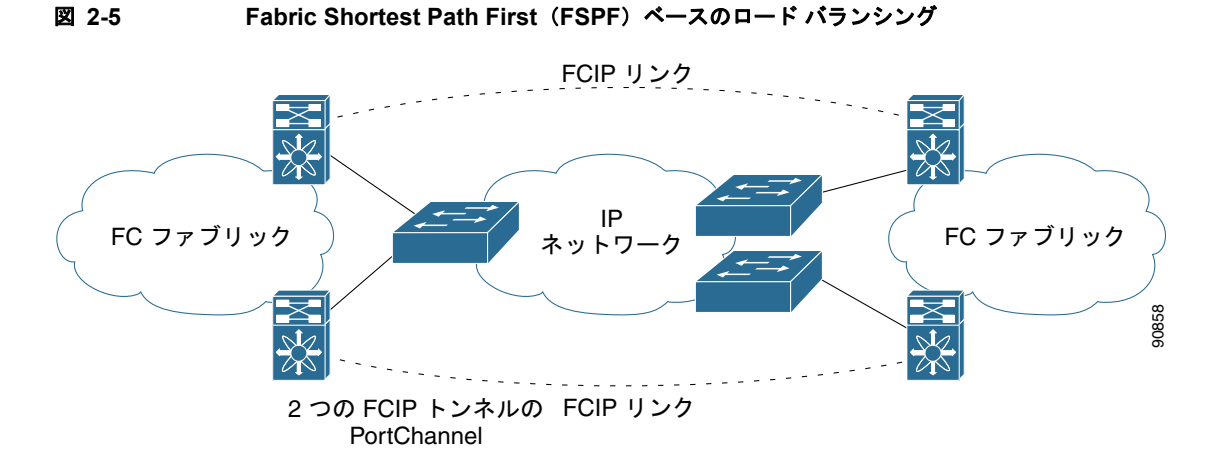

FSPF ソリューションは、次の特性によって他のソリューションから区別されます。

- 各 FCIP リンクは、それぞれ異なる(E) ISL です。
- FCIP リンクは、2つの SAN アイランドの複数のスイッチを接続できます。
- ファイバ チャネル トラフィックは FCIP リンク間でロード バランシングされます。

### VRRP

図 2-6 に、Virtual Router Redundancy Protocol (VRRP; 仮想ルータ冗長プロトコル) ベースのハイ ア ベイラビリティ FCIP 設定例を示します。この設定では、VRRP を使用してハイ アベイラビリティを実 装する必要のあるアイランドのイーサネット スイッチに対して、少なくとも 2 つの物理ギガビット イーサネット ポートを接続する必要があります。

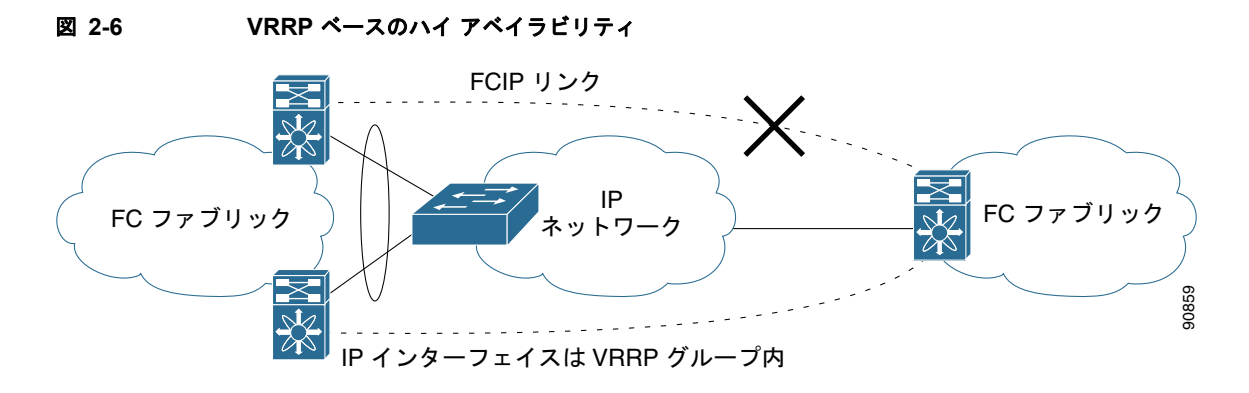

VRRP ソリューションは、次の特性によってその他のソリューションから区別されます。

- アクティブ VRRP ポートに障害が発生すると、スタンバイ VRRP ポートが VRRP IP アドレスを引き継ぎます。
- VRRP スイッチオーバーが発生すると、FCIP リンクは自動的に解除されて、再接続されます。
- この設定では、FCIP(E) ISL リンクを1つだけ使用します。

## イーサネット PortChannel

図 2-7 に、イーサネット PortChannel ベースのハイ アベイラビリティ FCIP の例を示します。このソ リューションは、各ギガビット イーサネット リンク障害によって引き起こされる問題を解決します。

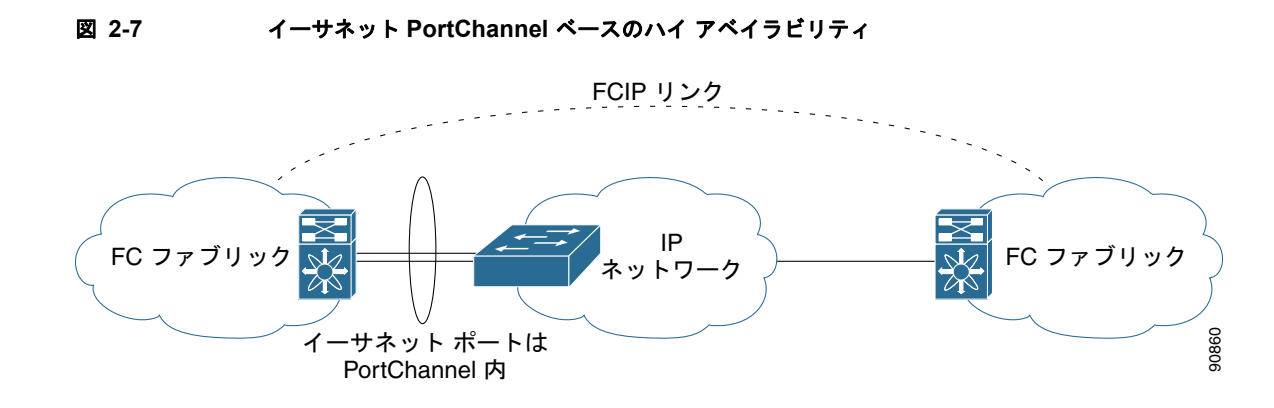

Cisco Fabric Manager IP サービス コンフィギュレーション ガイド

イーサネット PortChannel ソリューションは、次の特性によって他のソリューションから区別されます。

- ギガビット イーサネット リンク レベルの冗長性により、ギガビット イーサネット リンクの1つに 障害が発生した場合も、透過的なフェールオーバーが実現します。
- イーサネット PortChannel 上の2つのギガビットイーサネットポートが、1つの論理ギガビット イーサネットリンクのように表示されます。
- フェールオーバー中に、FCIP リンクはアップ状態のままです。

## イーサネット PortChannel およびファイバ チャネル PortChannel

イーサネット PortChannel では、Cisco MDS 9000 ファミリ スイッチのギガビット イーサネット ポートと接続しているイーサネット スイッチ間でのリンク冗長性が確保されます。ファイバ チャネル PortChannel でも、ファイバ チャネル スイッチ間での(E) ISL リンクの冗長性が確保されます。FCIP は(E) ISL リンクで、ファイバ チャネル PortChannel だけに適用されます。FCIP レベルの下で、 FCIP リンクはイーサネット PortChannel 上または 1 つのギガビット イーサネット ポート上で稼動でき ます。このリンクは、ファイバ チャネル レイヤに対して完全に透過的です。

イーサネット PortChannel の制約により、1 つのイーサネット PortChannel 内で組み合わせて使用できる IPS ポートは、連続する 2 つのポート (ポート 1 ~ 2 や 3 ~ 4) です (詳細については第 6 章「ギ ガビット イーサネットのハイ アベイラビリティの設定」を参照してください)。この制約が適用されるのは、イーサネット PortChannel だけです。ファイバ チャネル PortChannel (FCIP リンクが属する場合もある) では、互換性チェックが正常である限り、ファイバ チャネル PortChannel 内で組み合わせて使用できる (E) ISL リンクに制約はありません (詳細については『Cisco Fabric Manager Interfaces Configuration Guide』を参照してください)。ファイバ チャネル PortChannel に加えることのできるファイバ チャネル ポートの数は最大で 16 です (図 2-8 を参照)。

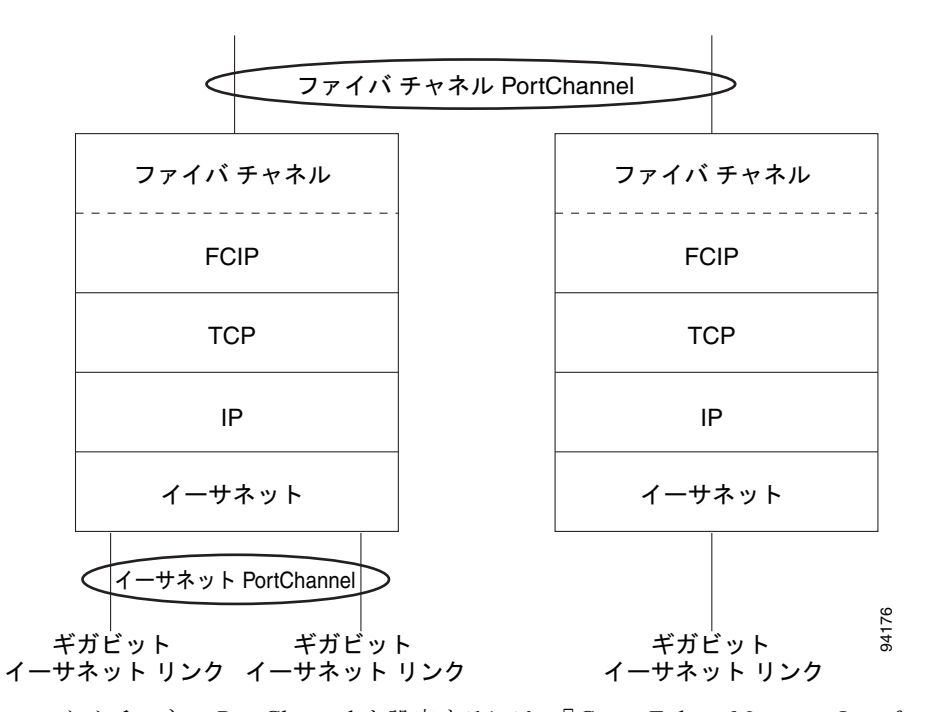

#### 図 2-8 ファイバ チャネルおよびイーサネット レベルの PortChannel

ファイバ チャネル PortChannel を設定するには、『Cisco Fabric Manager Interfaces Configuration Guide』を参照してください。

イーサネット PortChannel を設定するには、『Cisco Fabric Manager High Availability and Redundancy Configuration Guide』を参照してください。

# FCIP の設定

ここでは、FCIP を設定する方法について説明します。内容は次のとおりです。

- 「FCIP のイネーブル化」(P.2-8)
- 「基本 FCIP 設定」(P.2-15)
- 「インターフェイスおよび拡張リンク プロトコルの確認」(P.2-17)
- 「トランク ステータスのチェック」(P.2-17)
- 「FCIP プロファイルの高度な設定」(P.2-18)
- 「FCIP インターフェイスの詳細設定」(P.2-21)
- 「E ポートの設定」(P.2-26)
- 「E ポートの設定」(P.2-26)
- 「FCIP の拡張機能」(P.2-27)

## FCIP のイネーブル化

FCIP 機能の設定を開始するには、ファブリック内で必要なスイッチ上で FCIP を明示的にイネーブル にする必要があります。デフォルトでは、Cisco MDS 9000 ファミリの全スイッチでこの機能がディ セーブルに設定されています。

FCIP 機能を設定および確認する操作は、スイッチ上で FCIP がイネーブルに設定されていないと使用 できません。この機能をディセーブルにすると、関連するすべての設定が自動的に廃棄されます。

FCIP 機能を使用するには、IP 経由 SAN 拡張パッケージ ライセンス(SAN\_EXTN\_OVER\_IP または SAN\_EXTN\_OVER\_IP\_IPS4)を入手する必要があります(『*Cisco MDS 9000 Family NX-OS Licensing Guide*』を参照)。デフォルトで、MDS 9222i および 9216i スイッチには IP 経由 SAN 拡張 パッケージ ライセンスが同梱されています。

# FCIP Wizard の使用

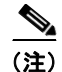

Cisco MDS SAN-OS リリース 2.0 以降および NX-OS リリース 4.x は、既存のファブリックの一部では ないスイッチにログインするための追加のログイン プロントがあります。

Fabric Manager を使用して FCIP リンクの作成と管理を行うには、FCIP Wizard を使用します。IP サービス モジュールが必要な Cisco MDS 9000 ファミリ スイッチに挿入されていることと、そのス イッチ上のギガビット イーサネット インターフェイスが接続されていて、接続が確認されていること を確認します。FCIP Wizard を使用した FCIP リンクの作成手順は次のとおりです。

- エンドポイントを選択します。
- インターフェイスの IP アドレスを選択します。
- リンク属性を指定します。
- (任意) FCIP 書き込みアクセラレーションまたは FCIP 圧縮をイネーブルにします。

Cisco Fabric Manager IP サービス コンフィギュレーション ガイド

FCIP ウィザードを使用して FCIP リンクを作成するには、次の手順に従います。

ステップ1 Fabric Manager ツールバーで [FCIP Wizard] アイコンをクリックします。図 2-9 を参照してください。

| 凶 2-9   | FCIP Wizard   |
|---------|---------------|
| FC      | IP トンネル ウィザード |
| ormance | Server Help   |

図 2-10 に示すスイッチ選択が表示されます。

#### 図 2-10 スイッチ選択

| FLIP Wizard - ,                                     | SAN/Fabric_sw-coco                                | o-grande2                              |                          | ×  |
|-----------------------------------------------------|---------------------------------------------------|----------------------------------------|--------------------------|----|
| 1 of 5: Se                                          | elect Switch F                                    | Pair                                   |                          |    |
| Please select two<br>must have an eth<br>correctly. | MDS switches to be con<br>ernet port connected to | nected via FCIP.<br>) IP network to fu | . Each switch<br>unction | Ĭ. |
| Between Switch:<br>and Switch:                      | sw-coco-grande2 💌<br>sw-coco-grande1 💌            |                                        |                          |    |
|                                                     |                                                   |                                        |                          |    |
|                                                     |                                                   |                                        |                          |    |
|                                                     |                                                   |                                        |                          |    |
|                                                     |                                                   |                                        | (                        |    |

- ステップ2 FCIP リンクのエンドポイントとして機能するスイッチを選択して、[Next] をクリックします。
- **ステップ3** FCIP リンクを形成する各スイッチのギガビット イーサネット ポートを選択します。
- ステップ 4 両方のギガビット イーサネット ポートが MPS-14/2 モジュールの一部である場合、[Enforce IPSEC Security] チェックボックスをオンにして、図 2-11 で示しているように [IKE Auth Key] を設定します。 IPsec および IKE の詳細については、『Cisco Fabric Manager Security Configuration Guide』を参照してください。

2300 というジャンボ サイズのフレームを使用するために、[Use Large MTU Size (Jumbo Frames)] オ プションを選択します。ファイバ チャネル フレームは 2112 なので、このオプションを使用します。こ のチェックボックスをオフにすると、FCIP Wizard で MTU サイズが設定されず、デフォルトの 1500 が設定されています。

| 4 | Ş | 2 |
|---|---|---|
|   |   |   |

(注) Cisco MDS 9000 SAN-OS, リリース 3.0(3) では、デフォルトで [Use Large MTU Size (Jumbo Frames)] オプションが選択されていません。

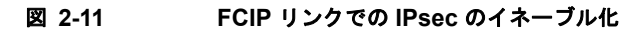

| sw-manual-9513;                  |                                                                                                    |  |  |  |  |
|----------------------------------|----------------------------------------------------------------------------------------------------|--|--|--|--|
| gigE1/5                          |                                                                                                    |  |  |  |  |
| gigE1/6                          |                                                                                                    |  |  |  |  |
| gigE1/7                          |                                                                                                    |  |  |  |  |
| gigE1/8                          |                                                                                                    |  |  |  |  |
| gigE3/1, (failed)                |                                                                                                    |  |  |  |  |
| gigE3/2, (failed)                |                                                                                                    |  |  |  |  |
| gigE4/1, (failed)                |                                                                                                    |  |  |  |  |
| gigE4/2, (failed)                |                                                                                                    |  |  |  |  |
| gigE4/3, (failed)                |                                                                                                    |  |  |  |  |
| gigE4/4, (failed)                |                                                                                                    |  |  |  |  |
| gigE12/1, (failed), 141.1.1.1/24 |                                                                                                    |  |  |  |  |
| gigE12/2, (failed), 10.1.1.2/24  |                                                                                                    |  |  |  |  |
| gigE13/1, 181.1.1.1/24           |                                                                                                    |  |  |  |  |
| gigE13/2, 182.1.1.1/24           |                                                                                                    |  |  |  |  |
| gigE13/3, 183.1.1.1/24           |                                                                                                    |  |  |  |  |
| gigE13/4, 184.1.1.1/24           | *                                                                                                    |  |  |  |  |
|                                  |                                                                                                    |  |  |  |  |
|                                  | sw-manual-9513:<br>gigE1/5<br>gigE1/6<br>gigE1/7<br>gigE3/1, (failed)<br>gigE3/2, (failed)<br>gigE4/2, (failed)<br>gigE4/2, (failed)<br>gigE4/3, (failed)<br>gigE4/3, (failed)<br>gigE12/1, (failed), 141.1.1.1/24<br>gigE12/2, (failed), 10.1.1.2/24<br>gigE13/2, 182.1.1.1/24<br>gigE13/2, 182.1.1.1/24<br>gigE13/3, 183.1.1.1/24 |  |  |  |  |

- ステップ 5 [Next] をクリックします。[IP Address/Route] 入力画面が表示されます。
- **ステップ6** IP ルートを追加する場合、[Add IP Route]を選択します。選択しない場合、デフォルトのままになります。図 2-12 を参照してください。

#### 図 2-12 IP アドレス/ルートの指定

| dresses are in diff<br>ote: The changes I<br>essing the Next bi | rerent subnet.<br>to IP Address and IP R<br>utton. | oute Addition will be applied on |
|-----------------------------------------------------------------|----------------------------------------------------|----------------------------------|
|                                                                 |                                                    |                                  |
| Switch sw-vega                                                  | as-101 (gigE9/1) —                                 |                                  |
| IP Address/Mask:                                                | 181.1.1.2/24                                       | e.g. 10.1.1.1/24                 |
|                                                                 | Dest/Mask:                                         | e.g. 10.1.0.0/16                 |
| Add IP Route:                                                   | Gateway:                                           | e.g. 11.1.1.1                    |
|                                                                 | Metric 0                                           |                                  |
| Switch sw-man                                                   | ual-9513 (gigE13/1                                 | )                                |
| IP Address/Mask:                                                | 181.1.1/24                                         | e.g. 10.1.1.1/24                 |
|                                                                 | Dest/Mask:                                         | e.g. 10.1.0.0/16                 |
| Add IP Route:                                                   | Gateway:                                           | e.g. 11.1.1.1                    |
|                                                                 | Metric 0                                           | 0.,32766                         |
|                                                                 |                                                    |                                  |
|                                                                 |                                                    |                                  |

- **ステップ7** [Next] をクリックします。TCP 接続特性が表示されます。
- **ステップ8** 図 2-13 で示すように、この FCIP リンクの TCP 接続に関する最小および最大帯域幅設定とラウンドト リップ時間を設定します。

[Measure] ボタンをクリックすると、ギガビット イーサネット エンドポイント間のラウンドトリップ 時間を測定できます。

#### 図 2-13 トンネル プロパティの指定

| FCIP Wizard -                                                    | /SAN/Fabric                                          |                                                   |                       | ×     |
|------------------------------------------------------------------|------------------------------------------------------|---------------------------------------------------|-----------------------|-------|
| 4 of 5: Sp                                                       | ecify Tunnel                                         | Properties                                        | $\geq$                |       |
| Please supply the f<br>Write Acceleration<br>across multiple ISL | ollowing parameters t<br>is enabled, ensure th<br>s. | to tune the TCP conne<br>at flows will not load b | ctions. If<br>alanced |       |
|                                                                  |                                                      |                                                   |                       |       |
| Max Bandwidth:                                                   | 1000                                                 | 🛨 11000 МЬ                                        |                       |       |
| Min Bandwidth:                                                   | Shared                                               | Dedic                                             | ated                  |       |
| Estimated RTT<br>(RoundTrip Time):                               | 1000                                                 | <b>↓</b><br>300000                                | us Measure            | MD    |
|                                                                  | Write Acceleratio                                    | n                                                 |                       |       |
|                                                                  | Enable Optimum                                       | Compression                                       |                       |       |
|                                                                  | Enable XRC Emul                                      | ator                                              |                       |       |
|                                                                  |                                                      |                                                   |                       |       |
|                                                                  |                                                      |                                                   |                       |       |
|                                                                  |                                                      | Back                                              | Next [ C              | ancel |
|                                                                  |                                                      |                                                   |                       |       |

**ステップ9** [Write Acceleration] チェックボックスをオンにして、この FCIP リンクの FCIP 書き込みアクセラレーションをイネーブルにします。

「FCIP 書き込みアクセラレーション」(P.2-27)を参照してください。

**ステップ 10** [Enable Optimum Compression] チェックボックスをオンにして、この FCIP リンクの IP 圧縮をイネー ブルにします。

「FCIP 圧縮」(P.2-34)を参照してください。

**ステップ 11** [Enable XRC Emulator] チェックボックスをオンにして、この FCIP リンクの XRC エミュレータをイネーブルにします。

XRC エミュレータの詳細については、『Cisco Fabric Manager Fabric Configuration Guide』を参照して ください。

- ステップ 12 [Next] をクリックします。
- **ステップ 13** [Port VSAN] を設定して、この FCIP リンクの [Trunk Mode] ラジオ ボタンをクリックします (図 2-14 を参照してください)。

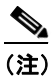

) FICON がイネーブルで FICON VSAN が両方のスイッチに存在する場合、図 2-16 が表示され、 そうでない場合は 図 2-17 が表示されます。

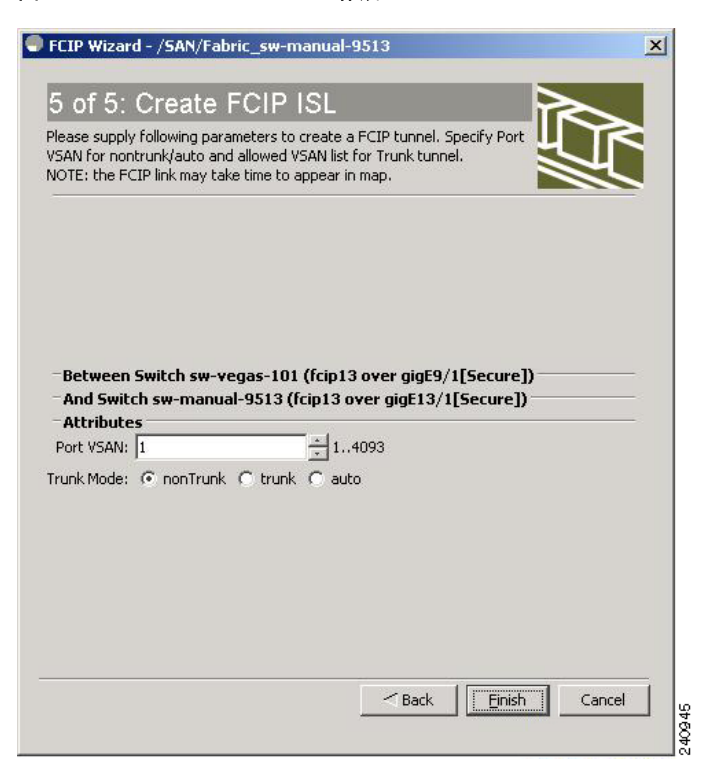

#### 図 2-14 FCIP ISL の作成

| 図 2-15 FICC | Nポート | トア | ドレス | を入力 | します。 |
|-------------|------|----|-----|-----|------|
|-------------|------|----|-----|-----|------|

| 🗣 FCIP Wizard - /SAN/Fabric_c-186 🛛 🛛 🔀                                                                                                    |  |  |  |  |  |  |  |  |
|----------------------------------------------------------------------------------------------------|--|--|--|--|--|--|--|--|
| 5 of 5: Create FCIP ISL                                                                                                    |  |  |  |  |  |  |  |  |
| Please supply following parameters to create a FCIP tunnel. Specify Port<br>VSAN for nontrunk/auto and allowed VSAN list for Trunk tunnel.<br>NOTE: the FCIP link may take time to appear in map. |  |  |  |  |  |  |  |  |
|                                                                                                    |  |  |  |  |  |  |  |  |
| Between Switch v-190 (fcip6 over gigE2/1)                                                                                                    |  |  |  |  |  |  |  |  |
| FICON Port Address 0xe00xf9                                                                                                    |  |  |  |  |  |  |  |  |
| - And Switch V-172.22.31.184 (fcip6 over gigE3/1)                                                                                                    |  |  |  |  |  |  |  |  |
| FICON Port Address 0xe00xf9                                                                                                    |  |  |  |  |  |  |  |  |
| -Attributes                                                                                                    |  |  |  |  |  |  |  |  |
| Port VSAN: 1 4093                                                                                                    |  |  |  |  |  |  |  |  |
| Trunk Mode: 💿 nonTrunk 🔘 trunk 🔘 auto                                                                                                    |  |  |  |  |  |  |  |  |
| FICON Tape Acceleration: 🔲 VSAN List:                                                                                                    |  |  |  |  |  |  |  |  |
|                                                                                                    |  |  |  |  |  |  |  |  |
|                                                                                                    |  |  |  |  |  |  |  |  |
|                                                                                                    |  |  |  |  |  |  |  |  |
|                                                                                                    |  |  |  |  |  |  |  |  |
| Back Einish Cancel                                                                                                    |  |  |  |  |  |  |  |  |
|                                                                                                    |  |  |  |  |  |  |  |  |

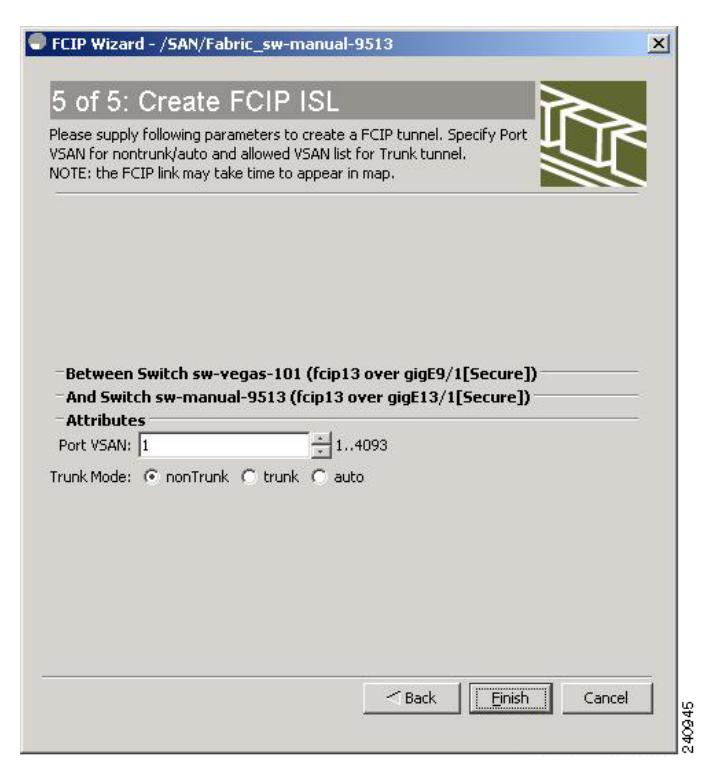

#### 図 2-16 FCIP ISL の作成

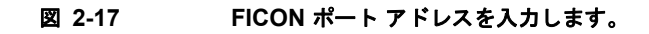

| 9 | FCIP Wizard - /SAN/Fabric_c-186                                                                                                    |   |  |  |  |  |  |  |  |  |
|---|----------------------------------------------------------------------------------------------------|---|--|--|--|--|--|--|--|--|
|   | 5 of 5: Create ECID ISI                                                                                                    |   |  |  |  |  |  |  |  |  |
|   |                                                                                                    |   |  |  |  |  |  |  |  |  |
|   | Please supply following parameters to create a FCIP tunnel. Specify Port<br>VSAN for nontrunk/auto and allowed VSAN list for Trunk tunnel.<br>NOTE: the FCIP link may take time to appear in map. |   |  |  |  |  |  |  |  |  |
|   |                                                                                                    |   |  |  |  |  |  |  |  |  |
|   |                                                                                                    |   |  |  |  |  |  |  |  |  |
|   | Between Switch v-190 (fcip6 over gigE2/1)                                                                                                    |   |  |  |  |  |  |  |  |  |
|   | FICON Port Address 0xe00xf9                                                                                                    |   |  |  |  |  |  |  |  |  |
|   | - And Switch ¥-172.22.31.184 (fcip6 over gigE3/1)                                                                                                    |   |  |  |  |  |  |  |  |  |
|   | FICON Port Address 0xe00xf9                                                                                                    |   |  |  |  |  |  |  |  |  |
|   | - Attributes                                                                                                    |   |  |  |  |  |  |  |  |  |
|   | Port VSAN: 1 1.4093                                                                                                    |   |  |  |  |  |  |  |  |  |
|   | Trunk Mode: 💿 non Trunk 🔘 trunk 🚫 auto                                                                                                    |   |  |  |  |  |  |  |  |  |
|   | FICON Tape Acceleration: VSAN List:                                                                                                    |   |  |  |  |  |  |  |  |  |
|   |                                                                                                    |   |  |  |  |  |  |  |  |  |
|   |                                                                                                    |   |  |  |  |  |  |  |  |  |
|   |                                                                                                    |   |  |  |  |  |  |  |  |  |
|   |                                                                                                    |   |  |  |  |  |  |  |  |  |
| 2 |                                                                                                    |   |  |  |  |  |  |  |  |  |
|   | Back Einish Cancel                                                                                                    | 1 |  |  |  |  |  |  |  |  |
|   |                                                                                                    |   |  |  |  |  |  |  |  |  |

Cisco Fabric Manager IP サービス コンフィギュレーション ガイド

ステップ 14 [Finish] をクリックして、この FCIP リンクを作成します。

## 基本 FCIP 設定

FCIP Wizard で FCIP リンクを作成したら、これらのリンクのパラメータを変更する必要がある場合も あります。これには、FCIP プロファイルの変更や FCIP リンク パラメータの変更があります。各ギガ ビット イーサネット インターフェイスは、同時に 3 つのアクティブ FCIP リンクを持つことができま す。

FCIP リンクを設定するには、両方のスイッチで次の手順を実行します。

- **ステップ1** ギガビット イーサネット インターフェイスを設定します。
- **ステップ2** FCIP プロファイルを作成し、ギガビット イーサネット インターフェイスの IP アドレスをプロファイルに割り当てます。
- **ステップ 3** FCIP インターフェイスを作成し、プロファイルをインターフェイスに割り当てます。
- **ステップ4** FCIP インターフェイスのピア IP アドレスを設定します。
- **ステップ 5** インターフェイスをイネーブルにします。

### FCIP プロファイルの作成

ギガビット イーサネット インターフェイスのローカル IP アドレスまたは FCIP プロファイルのサブイ ンターフェイスを FCIP プロファイルに割り当てて、FCIP プロファイルを作成する必要があります。 インターフェイスには IPv4 または IPv6 アドレスに割り当てられます。図 2-18 に、設定の例を示しま す。

#### 図 2-18 各ギガビット イーサネット インターフェイスへのプロファイルの割り当て

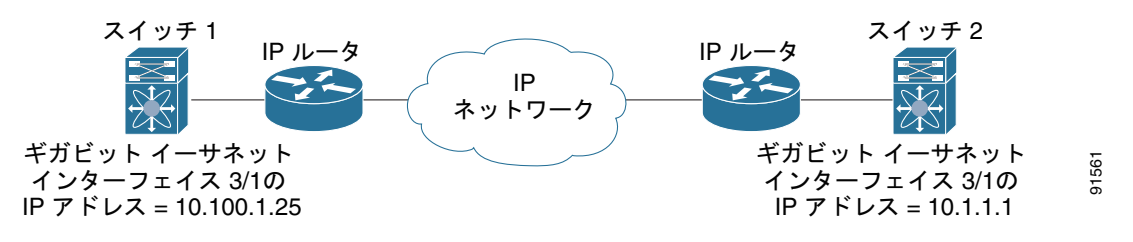

スイッチ1に FCIP プロファイルを作成するには、次の手順を実行します。

- **ステップ1** IPS モジュールが含まれるスイッチへの接続を確認します。
- **ステップ 2** Fabric Manager の [Physical Attributes] ペインで、[Switches] > [ISLs] > [FCIP] を選択します。Device Manager の [IP] メニューで [FCIP] を選択します。
- **ステップ 3** Fabric Manager の [Create Row] アイコンまたは Device Manager の [Create] ボタンをクリックして、 新規プロファイルを追加します。
- ステップ4 [ProfileId] フィールドに新しいプロファイル ID を入力します。
- **ステップ 5** プロファイルをバインドするインターフェイスの IP アドレスを入力します。

- **ステップ6** 必要に応じて、オプションの TCP パラメータを変更します。これらのフィールドの説明については、 Fabric Manager のオンライン ヘルプを参照してください。
- **ステップ7** (任意) [Tunnels] タブをクリックして、リンクするエンドポイントの [Remote IPAddress] フィールド 内のリモート IP アドレスを変更します。
- **ステップ8** 必要に応じて、オプション パラメータを入力します。FCIP プロファイル情報を表示する場合の詳細に ついては、「FCIP プロファイル」(P.2-4)を参照してください。
- **ステップ9** [Apply Changes] アイコンをクリックして、これらの変更を保存します。

### FCIP リンクの作成

FCIP リンクエンドポイントを2つ作成すると、2つの IPS モジュールまたは MPS-14/2 モジュールとの間で FCIP リンクが確立されます。FCIP リンクを作成するには、FCIP インターフェイスにプロファイルを割り当てて、ピア情報を設定します。ピア IP スイッチ情報により、該当するピア スイッチへの FCIP リンクが開始(作成)されます(図 2-19を参照)。

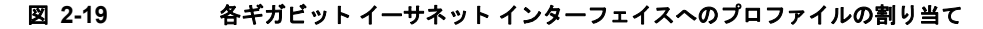

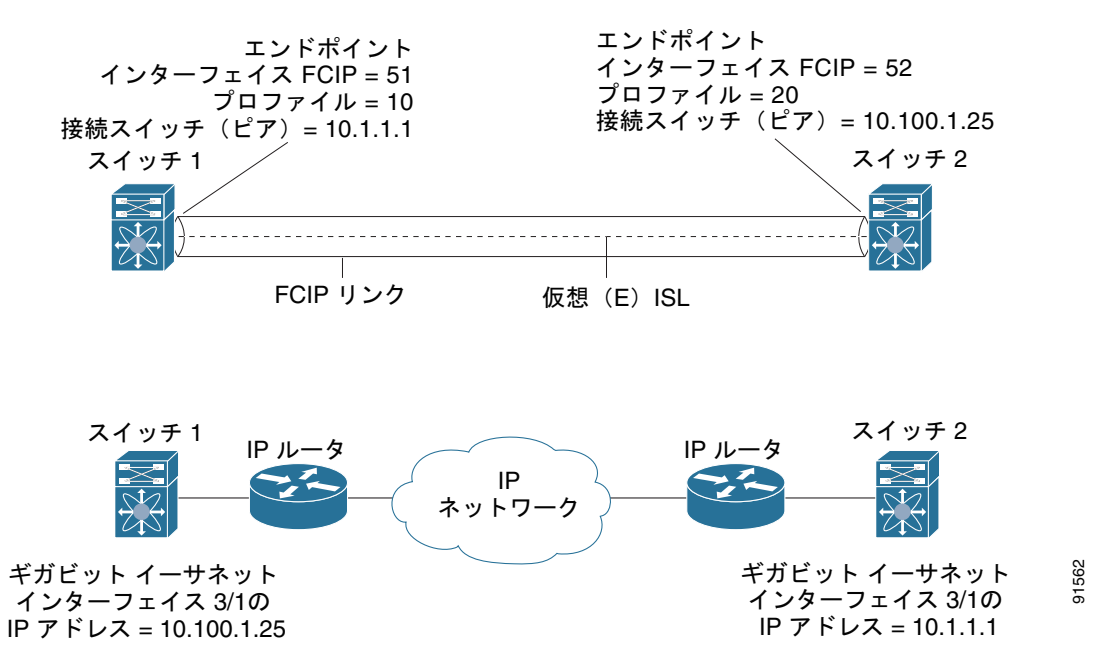

## インターフェイスおよび拡張リンク プロトコルの確認

Device Manager で FCIP インターフェイスおよび拡張リンク プロトコル (ELP) を確認するには、次の手順を実行します。

- **ステップ1** IPS モジュールを含むスイッチに接続していることを確認します。
- ステップ2 [Interface] メニューから [FCIP] を選択します。
- **ステップ3** まだ選択されていない場合、[Interfaces] タブをクリックします。[FCIP Interfaces] ダイアログボック スが表示されます。
- **ステップ 4** まだ選択されていない場合、[ELP] タブをクリックします。[FCIP ELP] ダイアログボックスが表示されます。

## トランク ステータスのチェック

Device Manager の FCIP インターフェイスのトランク ステータスをチェックするには、次の手順を実行します。

- **ステップ1** IPS モジュールを含むスイッチに接続していることを確認します。
- ステップ2 [IP] メニューから [FCIP] を選択します。
- **ステップ3** まだ選択されていない場合、[Trunk Config] タブをクリックします。[FCIP Trunk Config] ダイアログ ボックスが表示されます。これには、インターフェイスのステータスが表示されます。
- **ステップ 4** まだ選択されていない場合、[Trunk Failures] タブをクリックします。[FCIP Trunk Failures] ダイアロ グボックスが表示されます。

## Cisco Transport Controller の起動

Cisco Transport Controller (CTC) は、ネットワーク エレメントのインストール、プロビジョニング、 およびメンテナンスに使用されるタスク志向型ツールです。これは、NE 障害のトラブルシューティン グおよび修復にも使用されます。

Fabric Manager を使用して CTC を起動するには、次の手順を実行します。

- **ステップ1** ファブリック内の ISL 伝送オプティカル トラフィックを右クリックします。
- ステップ 2 [Element Manager] をクリックします。
- **ステップ3** Cisco Transport Controller の URL を入力します。
- **ステップ 4** [OK] をクリックします。

## FCIP プロファイルの高度な設定

FCIP の基本設定では、ローカル IP アドレスを使用して、FCIP プロファイルを設定します。FCIP プロファイルを設定する場合は、ローカル IP アドレスやローカル ポートだけでなく、その他の TCP パラメータも指定できます。

### TCP パラメータの設定

このセクションで説明された TCP パラメータを設定することにより、スイッチ内の TCP 動作を制御で きます。

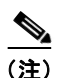

FCIP が WAN リンク上で送信されると、デフォルトの TCP 設定は適切でない場合があります。この場合、TCP パラメータ(特に、帯域幅、ラウンドトリップ時間、および CWM バースト サイズ)を変更して FCIP WAN リンクを調整することを推奨します。

ここで説明する内容は、次のとおりです。

- 「最小再送信タイムアウト」(P.2-18)
- 「キープアライブ タイムアウト」(P.2-18)
- 「最大再送信数」(P.2-19)
- 「Path MTU」 (P.2-19)
- 「選択的 確認応答」(P.2-19)
- 「ウィンドウ 管理」(P.2-19)
- 「輻輳の監視」(P.2-19)
- 「最大ジッタの予測」(P.2-20)
- 「バッファ サイズ」 (P.2-20)

#### 最小再送信タイムアウト

再送信するまでに TCP が待機する最小期間を制御できます。デフォルトでは、この値は 200 ミリ秒 (ms) です。

#### キープアライブ タイムアウト

TCP 接続で、FCIP リンクが機能しているかどうかを確認するインターバルを設定できます。これにより、トラフィックが発生していない場合でも、FCIP リンク障害がすばやく検出されます

TCP 接続のアイドル期間が指定期間を超えると、キープアライブ タイムアウト パケットが送信され て、接続がアクティブかどうかを確認します。キープアライブ タイムアウト機能を使用すると、FCIP リンク障害を検出する期間を調整できます。

最初の接続アイドルインターバルを設定できます(デフォルトは 60 秒です)。設定したインターバル の間、接続がアイドルである場合、1 秒間隔で 8 個のキープアライブ プローブが送信されます。これら の 8 個のプローブに対する応答が受信されないで、接続がアイドルのままである場合、FCIP リンクは 自動的に終了します。

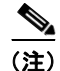

(接続がアイドル中の) 最初の接続アイドル インターバルだけ変更できます。

#### 最大再送信数

TCP が接続を終了する前にパケットを再送信する最大回数を指定できます。

#### Path MTU

Path MTU (PMTU) は、FCIP リンクの 2 つのエンドポイント間の IP ネットワークに関する最小 MTU です。PMTU 検出は、TCP が PMTU を動的に学習し、それに応じて最大 TCP セグメントを調整 する場合に使用するメカニズムです (RFC 1191)。

デフォルトで、PMTU 検出はすべてのスイッチでイネーブルです。タイムアウトは 3600 秒です。 PMTU が変更されて TCP の最大セグメント サイズが小さくなった場合は、TCP が元の MTU を試行し てから経過時間を reset-timeout で指定します。

#### 選択的 確認応答

1 つのウィンドウ内で複数のパケットが失われると、TCP のパフォーマンスが低下することがありま す。蓄積された確認応答の中で使用できる情報は限られるため、TCP 送信側は1回のラウンドトリッ プにつき、失われたパケットを1つしか学習できません。Selective Acknowledgment (SACK; 選択的 確認応答)メカニズムを使用すると、TCP 送信中に複数のパケットが失われた場合の制限を解消でき ます。

受信 TCP が送信側に SACK アドバタイズメントを送信します。送信側は消失したデータ セグメントだ け再送信できます。Cisco MDS 9000 ファミリ スイッチでは、SACK がデフォルトでイネーブルです。

#### ウィンドウ 管理

最大帯域幅パラメータ、最小使用可能帯域幅パラメータ、および動的に測定される Round-trip Time (RTT; ラウンドトリップ時間)を使用して、最適な TCP ウィンドウ サイズが自動的に計算されます。

(注)

TCP 接続のウィンドウ倍率は、設定された round-trip-time パラメータによって決まります。このパラ メータは近似値にすぎません。ウィンドウを管理するための round-trip-time パラメータは、測定され た RTT 値によって上書きされます。設定された round-trip-time が測定された RTT と比べて小さすぎ る場合は、ウィンドウ倍率が極端に小さくなるため、リンクを完全利用できないことがあります。

min-available-bandwidth パラメータおよび測定された RTT の組み合わせによって、下回った場合 に、最小限利用可能な帯域幅で送信できるだけのウィンドウ サイズを TCP が積極的に維持することに なるしきい値が決まります。

**max-bandwidth-mbps** パラメータと測定された RTT の組み合わせによって、最大ウィンドウ サイズ が決まります。

(注)

物理リンクで最悪の場合に利用可能な帯域幅と一致するよう最大帯域幅を設定します。このリンクを通 過する他のトラフィック(たとえば、他の FCIP トンネル、WAN 制限)に注意してください。最大帯 域幅とは、総帯域幅からこのリンクを通過する他のトラフィックを引いたものです。

#### 輻輳の監視

Congestion window monitoring (CWM; 輻輳ウィンドウ監視) パラメータをイネーブルにすると、ア イドル期間の経過ごとに TCP で輻輳を監視できます。アイドル期間後に許可される最大バースト サイ ズも、CWM パラメータによって決まります。デフォルトで、このパラメータはイネーブルになってお り、デフォルト バースト サイズは 50 KB です。 帯域幅パラメータと CWM の相互作用および最終的な TCP 動作の概要を、次に示します。

- 直前の RTT におけるファイバ チャネル トラフィックの平均レートが min-available-bandwidth に RTT を乗じた値よりも小さい場合、TCP がドロップされていなければ、バースト全体が min-available-bandwidth レートで即座に送信されます。
- ファイバ チャネル トラフィックの平均レートが min-available-bandwidth に RTT を乗じた値より も大きく、max-bandwidth に RTT を乗じた値よりも小さい場合に、設定された CWM 値よりも小 さなバースト サイズでファイバ チャネル トラフィックが送信されると、FCIP はバースト全体を max-bandwidth レートで即座に送信します。
- ファイバ チャネル トラフィックの平均レートが min-available-bandwidth に RTT を乗じた値より も大きく、バースト サイズが CWM 値よりも大きい場合、バーストの一部だけが即座に送信され ます。残りは次の RTT で送信されます。

ソフトウェアは標準 TCP 規則を使用して、min-available-bandwidth を維持するために必要な値から max-bandwidth までウィンドウ サイズを増加させます。

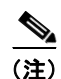

デフォルトのバースト サイズは 50 KB です。

ヒント

 最適なパフォーマンスを実現するには、この機能をイネーブルのままにしてください。CWM バースト サイズを大きくすると、IP ネットワークでドロップされるパケット数が増え、TCP パフォーマンスが 低下することがあります。IP ネットワークに十分なバッファがある場合だけ、CWM バースト サイズ をデフォルトよりも大きくして、送信遅延を低下させてください。

#### 最大ジッタの予測

ジッタは受信パケットの遅延における変動として定義されています。送信側で、パケットはパケット間 隔が均一な連続ストリームとして送信されます。ネットワーク輻輳、不適切なキューイング、または設 定ミスにより、この等間隔で連続的なパケットの送信に波が生じたり、遅延時間が一定ではなくパケッ トによって異なったりする場合があります。

パケット送信側で、最大推定ジッタ(マイクロ秒)を設定できます。推定変動には、ネットワークの キューイング遅延を含める必要はありません。Cisco MDS スイッチに IPS モジュールまたは MPS-14/2 モジュールが搭載されている場合、このパラメータはデフォルトでイネーブルです。

FCIP インターフェイスの場合、デフォルト値は 1000 マイクロ秒です。

#### バッファ サイズ

必要な追加バッファリングを定義し、FCIP インターフェイスに対するスイッチの出力パスをフロー制 御するまでに、TCP で許容される標準送信ウィンドウ サイズより大きくすることができます。デフォ ルトの FCIP バッファ サイズは 0 KB です。

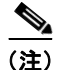

FCIP トラフィックが高速 WAN リンクで送信される場合は、デフォルト値を使用します。ファイバ チャネル リンクと WAN リンクの速度にミスマッチがある場合、DMA ブリッジでタイムスタンプ エ ラーが発生します。この場合、タイムスタンプ エラーを回避するには、バッファ サイズを大きくしま す。

## FCIP インターフェイスの詳細設定

ここでは、ピアとの接続を確立するため、FCIP インターフェイスに設定できるオプションについて説明します。次のようなトピックが含まれています。

- 「ピアの設定」(P.2-21)
- 「ピア IP アドレスの割り当て」(P.2-21)
- 「アクティブ接続の設定」(P.2-22)
- 「タイム スタンプ制御の有効化」(P.2-22)
- 「FCIP B ポート 相互運用性モード」(P.2-23)
- [Quality of Service] (P.2-26)

ピア接続を確立するには、まず FCIP インターフェイスを作成する必要があります。

### ピアの設定

ピアとの FCIP リンクを確立するには、ピア IP アドレス オプションを使用できます。このオプション は、FCIP リンクの両端を設定します。オプションで、IP アドレスとともにピア TCP ポートを使用す ることもできます。

## ピア IP アドレスの割り当て

FCIPの基本設定では、ピア IP アドレスを使用してピア情報を設定します。ピアのポート番号を指定して、ピア情報を設定することもできます。ポートを指定しない場合、デフォルトの 3225 ポート番号を使用して接続を確立します。IPv4 アドレスまたは IPv6 アドレスを指定できます。

Fabric Manager を使用して IPv4 アドレスとポート番号に基づいてピア情報を割り当てるには、次の手順を実行します。

**ステップ1** [Physical Attributes] ペインで [ISLs] を展開して、[FCIP] を選択します。

FCIP プロファイルとリンクが [Information] ペインに表示されます。 Device Manager で、[IP] > [FCIP] を選択します。 [FCIP] ダイアログボックスが表示されます。

**ステップ 2** [Tunnels] タブをクリックします。FCIP リンク情報が表示されます。

- **ステップ3** Fabric Manager の [Create Row] アイコンまたは Device Manager の [Create] ボタンをクリックします。 [FCIP Tunnels] ダイアログボックスが表示されます。
- ステップ4 [ProfileID] および [TunnelID] フィールドを設定します。
- **ステップ 5** 設定しているピア IP アドレスの [RemoteIPAddress] および [RemoteTCPPort] フィールドを設定します。
- ステップ6 このリンクの終端で TCP 接続を開始しない場合、[PassiveMode] チェックボックスをオンにします。
- ステップ7 (任意) [NumTCPCon] フィールドを、この FCIP リンクからの TCP 接続数に設定します。
- **ステップ8** (任意) [Time Stamp] セクションの [Enable] チェックボックスをオンにして、[Tolerance] フィールド を設定します。

**ステップ9** (任意) このダイアログボックス内の他のフィールドを設定して、[Create] をクリックして、この FCIP リンクを作成します。

Fabric Manager を使用して IPv6 アドレスに基づくピア情報とポート番号を割り当てるには、次の手順を実行します。

- ステップ1 Fabric Manager の [Physical Attributes] ペインで、[ISLs] > [FCIP] を選択します。
   FCIP プロファイルとリンクが [Information] ペインに表示されます。
   Device Manager で、[IP] > [FCIP] を選択します。[FCIP] ダイアログボックスが表示されます。
- ステップ 2 [Tunnels] タブをクリックします。FCIP リンク情報が表示されます。
- **ステップ3** Fabric Manager の [Create Row] アイコンまたは Device Manager の [Create] ボタンをクリックします。 [FCIP Tunnels] ダイアログボックスが表示されます。
- **ステップ4** [ProfileID] および [TunnelID] フィールドを設定します。
- **ステップ 5** 設定しているピア IP アドレスの [RemoteIPAddress] および [RemoteTCPPort] フィールドを設定します。
- ステップ6 このリンクの終端で TCP 接続を開始しない場合、[PassiveMode] チェックボックスをオンにします。
- ステップ7 (任意) [NumTCPCon] フィールドを、この FCIP リンクからの TCP 接続数に設定します。
- **ステップ8** (任意) [Time Stamp] セクションの [Enable] チェックボックスをオンにして、[Tolerance] フィールド を設定します。
- **ステップ9** (任意) このダイアログボックス内の他のフィールドを設定して、[Create] をクリックして、この FCIP リンクを作成します。

### アクティブ接続の設定

TCP 接続を開始するために必要なモードを設定できます。IP 接続を能動的に試行するアクティブ モードは、デフォルトでイネーブルです。パッシブ モードをイネーブルにする場合、スイッチは TCP 接続を開始せず、ピアが接続してくるのを待機します。デフォルトで、スイッチは各 FCIP リンクに対して2 つの TCP 接続を試行します。

(注)

FCIP リンクの両端をパッシブ モードに設定していないことを確認します。両端がパッシブに設定されている場合、接続は開始されません。

### タイム スタンプ制御の有効化

指定時間外のパケットを廃棄するようにスイッチを設定できます。この機能をイネーブルにすると、パ ケットを受け入れる時間を指定できます。このオプションで指定された期間内に着信したパケットは受 け入れられます。それ以外のパケットはドロップされます。

デフォルトで、タイム スタンプ制御は、すべての Cisco MDS 9000 ファミリ スイッチでディセーブル になっています。パケットがネットワーク時間を基準として 2000 ミリ秒のインターバル (+ または -2000 ミリ秒) 内に着信した場合、パケットは受け入れられます。

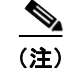

パケットを受け入れるデフォルト値は 2000 マイクロ秒です。time-stamp オプションがイネーブルの 場合は、両方のスイッチに NTP が設定されていることを確認してください(詳細については、『*Cisco NX-OS Fundamentals Configuration Guide*』を参照してください)。

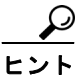

テープ アクセラレーションまたは書き込みアクセラレーションが設定されている FCIP インターフェイ スでは、タイム スタンプ制御をイネーブルにしないでください。

## FCIP B ポート 相互運用性モード

通常、E ポートはファイバ チャネル スイッチと相互接続します。一方、シスコ製 PA-FC-1G ファイバ チャネル ポート アダプタや SN 5428-2 ストレージ ルータなど、一部の SAN エクステンダ デバイス は、地理的に分散されたファブリックを接続するためのブリッジ ポート モデルを実装しています。こ のモデルでは、T11 標準 FC-BB-2 で規定された B ポートを使用します。図 2-20 に、IP ネットワーク を介して SAN を拡張する一般的な例を示します。

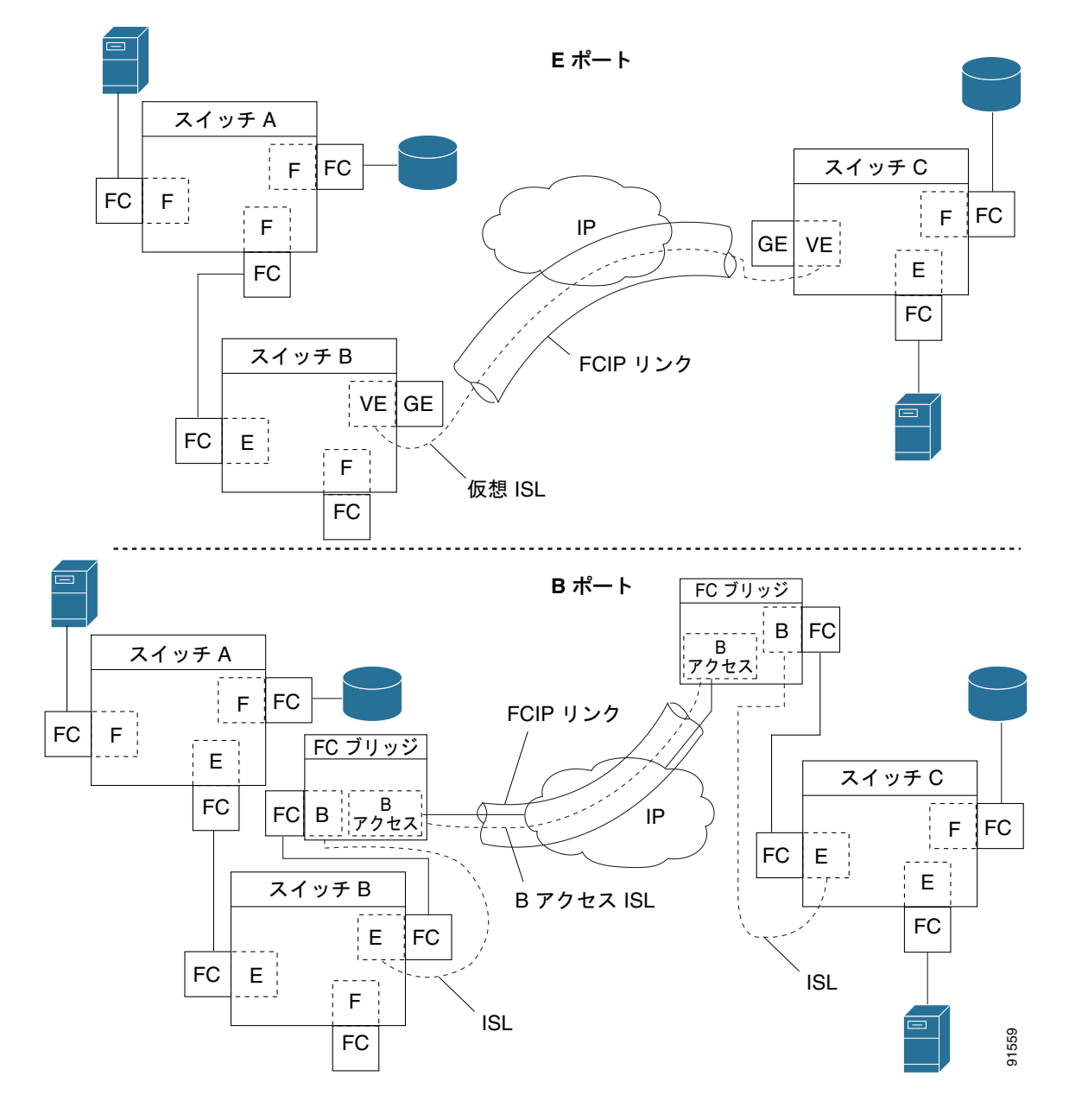

図 2-20 FCIP B ポートおよびファイバ チャネル E ポート

B ポートは、ローカル E ポートからリモート E ポートにファイバ チャネル トラフィックをブリッジし ます。主要スイッチの選定、ドメイン ID の割り当て、ファイバ チャネル Fabric Shortest Path First (FSPF) ルーティングなど、ファブリック関連アクティビティには関与しません。たとえば、SAN エ クステンダ デバイスに入るクラス F トラフィックは、B ポートと相互作用しません。このトラフィッ クは WAN インターフェイスを介して透過的に伝播(ブリッジ)され、その後、リモート B ポートか ら送信されます。このブリッジにより、両方の E ポートでクラス F 情報が交換され、最終的に、ファ ブリック統合やルーティングなどの通常の ISL 動作が実行されます。

B ポート SAN 拡張機能間の FCIP リンクでは、E ポート間の FCIP リンクと同じ情報が交換されないため、互換性がありません。このことは、FC-BB-2 で次のように表現されています。「VE ポートでは FCIP リンクを使用して仮想 ISL を確立しますが、B ポートでは B アクセス ISL を使用します。」

IPS モジュールおよび MPS-14/2 モジュールは、ギガビット イーサネット インターフェイスに B アク セス ISL プロトコルを実装して、B ポート SAN エクステンダ デバイスから接続されている FCIP リン クをサポートします。対応する仮想 B ポートと仮想 E ポートは内部的に接続されているため、エンド ツーエンドの E ポート接続要件が満たされています(図 2-21 を参照)。

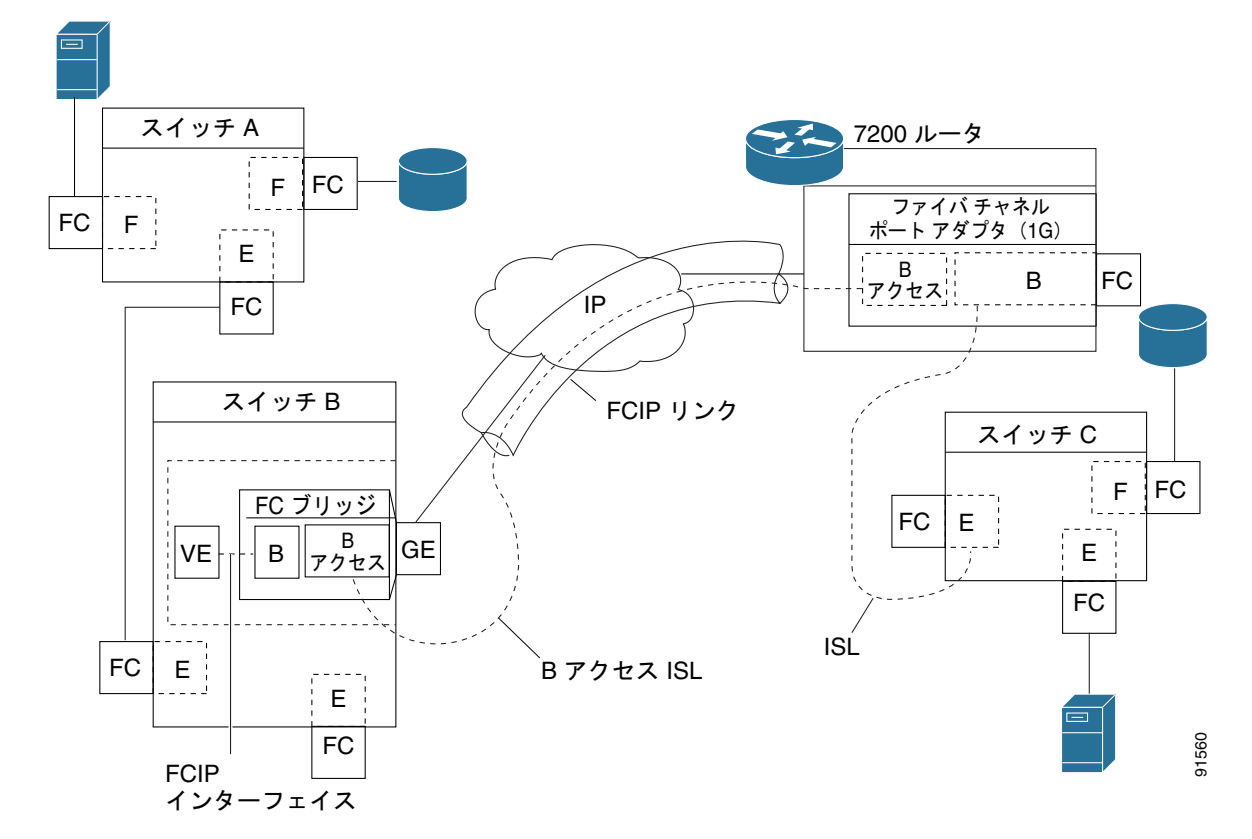

図 2-21 B ポート モードでの FCIP リンク終端

IPS モジュールや MPS-14/2 モジュールの B ポート機能を使用すると、リモート B ポート SAN エクス テンダ デバイスが Cisco MDS 9000 ファミリ スイッチと直接通信できるため、ローカル ブリッジ デバ イスが不要になります。

#### B ポートの設定

FCIP ピアがファイバ チャネル B ポートだけをサポートする SAN エクステンダ デバイスの場合、 FCIP リンクに対して B ポート モードをイネーブルにする必要があります。B ポートがイネーブルにさ れている場合、E ポート機能もイネーブルにされ、共存します。B ポートをディセーブルにしても、E ポート機能はイネーブルのままです。

Bポートモードをイネーブルにするには、Fabric Manager を使用して、次の手順を実行します。

ステップ1 [Physical Attributes] ペインから [ISLs] > [FCIP] を選択します。
 FCIP プロファイルとリンクが [Information] ペインに表示されます。
 Device Manager で、[IP] > [FCIP] を選択します。[FCIP] ダイアログボックスが表示されます。
 ステップ2 [Tunnels] タブをクリックします。

**FCIP** リンク情報が表示されます。

| ステップ 3 | Fabric Manager の [Create Row] アイコンまたは Device Manager の [Create] ボタンをクリックします。                                                             |
|--------|----------------------------------------------------------------------------------------------------|
|        | [FCIP Tunnels] ダイアログボックスが表示されます。                                                                                                    |
| ステップ 4 | [ProfileID] および [TunnelID] フィールドを設定します。                                                                                                  |
| ステップ 5 | 設定しているピア IP アドレスの [RemoteIPAddress] および [RemoteTCPPort] フィールドを設定します。                                                                     |
| ステップ 6 | このリンクの終端で TCP 接続を開始しない場合、[PassiveMode] チェックボックスをオンにします。                                                                                  |
| ステップ 7 | (任意)[NumTCPCon] フィールドを、この FCIP リンクからの TCP 接続数に設定します。                                                                                     |
| ステップ 8 | ダイアログボックスの [B Port] セクションの [Enable] チェックボックスをオンにして、オプションで、<br>FCIP ピアから受信した ELS エコー フレームに送信される応答が必要な場合は [KeepAlive] チェック<br>ボックスをオンにします。 |
| ステップ 9 | (任意) このダイアログボックス内の他のフィールドを設定して、[Create] をクリックして、この FCIP<br>リンクを作成します。                                                                    |
|        |                                                                                                    |

## **Quality of Service**

Quality of Service (QoS) パラメータは、すべての IP パケット (IP ヘッダー内の Type Of Service [Tos; タイプ オブ サービス] フィールド) にマークする Differentiated Services Code Point [DSCP; 差 別化サービス コード ポイント]) 値を指定します。

- 制御 DSCP 値は、制御 TCP 接続内のすべての FCIP フレームに適用されます。
- データ DSCP 値は、データ接続内のすべての FCIP フレームに適用されます。

FCIP リンクに 1 つの TCP 接続だけが存在する場合、データ DSCP 値はこの接続内のすべてのパケットに適用されます。

## E ポートの設定

FCIP インターフェイスと同じ方法で E ポートを設定できます。FCIP インターフェイスでは、次の機能も使用できます。

• FCIP インターフェイスは任意の VSAN のメンバーにすることができます。

**『Cisco Fabric Manager Fabric Configuration Guide』**を参照してください。

• トランク モードおよびトランク許可 VSAN

『Cisco Fabric Manager Interfaces Configuration Guide』を参照してください。

• PortChannel

『Cisco Fabric Manager Security Configuration Guide』を参照してください。

- 複数の FCIP リンクを1 つのファイバ チャネル PortChannel にバンドルできます。
- FCIP リンクおよびファイバ チャネル リンクを1つの PortChannel に結合できません。
- FSPF

『Cisco Fabric Manager Fabric Configuration Guide』を参照してください。

• ファイバ チャネル ドメイン (fcdomains)

『Cisco Fabric Manager System Management Configuration Guide』を参照してください。

• 隣接スイッチからのゾーン データベースのインポートとエクスポート

『Cisco Fabric Manager System Management Configuration Guide』を参照してください。

## FCIP の拡張機能

FCIP インターフェイスに関する次のオプションを1つ以上設定すると、アプリケーション機能を大幅 に向上させることができます。

- 「FCIP 書き込みアクセラレーション」(P.2-27)
- •「FCIP 書き込みアクセラレーションの設定」(P.2-29)
- 「FCIP テープ アクセラレーション」(P.2-29)
- 「FCIP テープ アクセラレーションの設定」(P.2-34)
- 「FCIP 圧縮」(P.2-34)

## FCIP 書き込みアクセラレーション

FCIP 書き込みアクセラレーション機能を使用すると、FCIP を使用してストレージ トラフィックを WAN 経由でルーティングするときに、アプリケーションの書き込み性能を大幅に改善できます。FCIP 書き込みアクセラレーションがイネーブルの場合、書き込み動作の WAN 遅延の影響が最小化されて、 WAN スループットが最大化されます。

(注)

デフォルトでは、書き込みアクセラレーション機能はディセーブルで、FCIP リンクの両端でイネーブ ルにする必要があります。書き込みアクセラレーション機能が FCIP トンネルの片側だけでイネーブル になっている場合、動作上は無効になります。

図 2-22 では、書き込みアクセラレーションを使用しないで WRITE コマンドを実行する場合は、 Round-Trip Transfer (RTT) が 2 つ必要ですが、書き込みアクセラレーションを使用して WRITE コマ ンドを実行する場合に必要な RTT は 1 つだけです。最大サイズの転送準備が FCIP リンクのホスト側 からホストに戻された後に、WRITE コマンドがターゲットに到達します。これにより、ホストは FCIP リンク上で WRITE コマンドおよび転送準備を長時間待機しなくても、書き込みデータ送信を開 始できます。また、FCIP リンクを経由して交換する場合には複数の転送準備が必要ですが、これによ る遅延もなくなります。

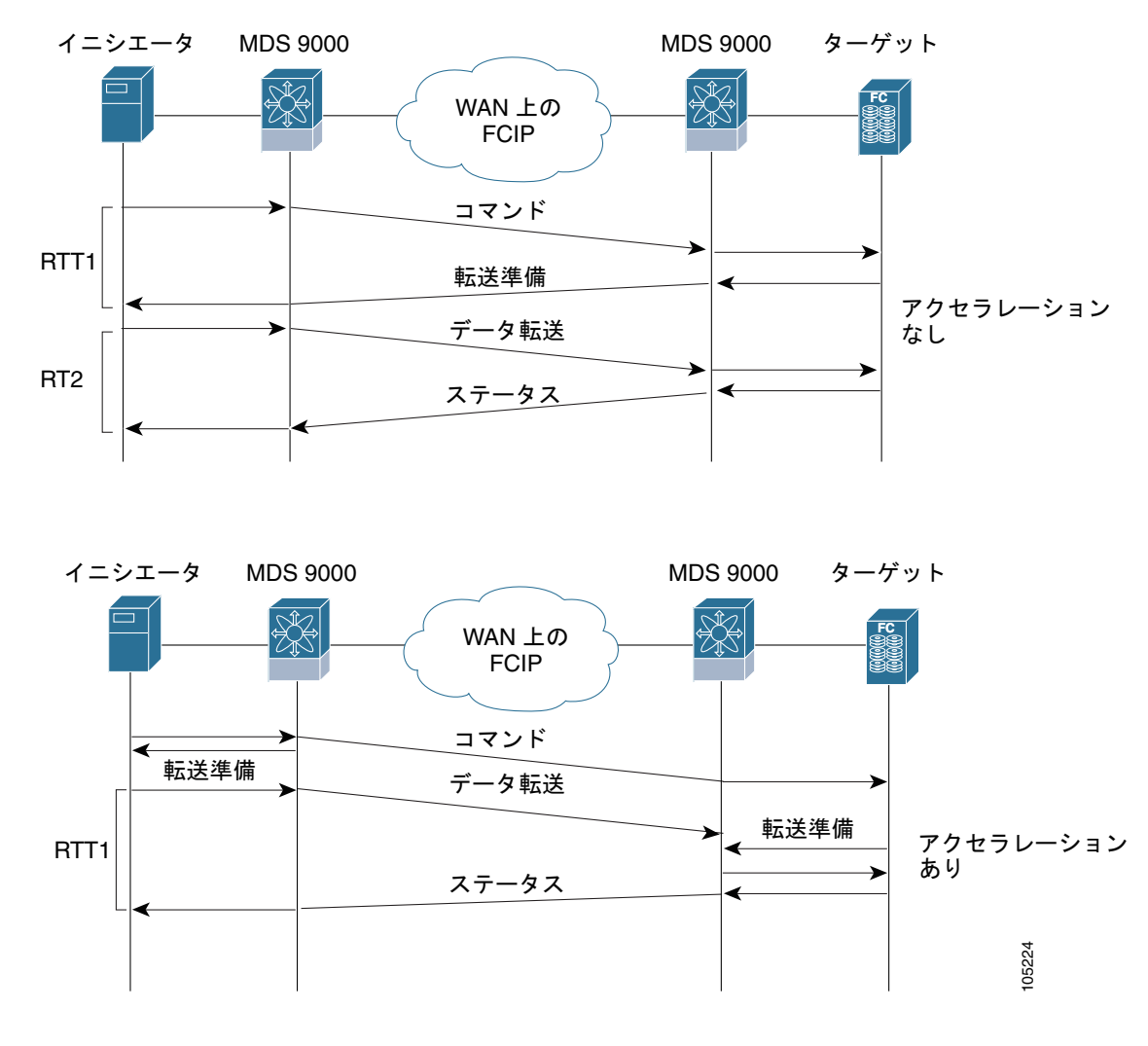

図 2-22 FCIP リンク書き込みアクセラレーション

<u>。 ヒント</u>

チャネル モードがアクティブに設定されているダイナミック PortChannel に属するトンネルの場合、 複数の FCIP トンネル用に FCIP 書き込みアクセラレーションをイネーブルにできます。イニシエータ とターゲット ポート間にウェイトが等しい複数の非 PortChannel ISL が存在する場合、FCIP 書き込み アクセラレーションは機能しません。このような設定では、SCSI 検出に失敗したり、読み書き操作が 失敗したりすることがあります。

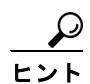

書き込みアクセラレーションが設定されている FCIP インターフェイスでは、タイム スタンプ制御をイ ネーブルにしないでください。

(注)

FCIP 展開における複数の FSPF 等コスト パスにわたって書き込みアクセラレーションを使用できません。ネイティブのファイバ チャネル書き込みアクセラレーションは、PortChannel で使用できます。また、FCIP 書き込みアクセラレーションは、チャネル モードがアクティブに設定されている、またはPort Channel Protocol (PCP) で構成された PortChannel で使用できます。

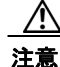

Cisco MDS SAN-OS リリース 2.0(1b) 以降および NX-OS リリース 4.x では、PortChannel に属する FCIP ポートに対応した FCIP 書き込みアクセラレーションとそれ以前の FCIP 書き込みアクセラレーションは、互換性がありません。

## FCIP 書き込みアクセラレーションの設定

FCIP Wizard を使用して、FCIP リンクの作成時に FCIP 書き込みアクセラレーションをイネーブルに することができます。

既存 FCIP リンクで書き込みアクセラレーションをイネーブルにするには、次の手順を実行します。

**ステップ1** Fabric Manager の [Physical Attributes] ペインで [ISLs] > [FCIP] を選択します。

FCIP プロファイルとリンクが [Information] ペインに表示されます。

Device Manager で、[IP] > [FCIP] を選択します。

[FCIP] ダイアログボックスが表示されます。

ステップ2 [Tunnels (Advanced)] タブをクリックします。FCIP リンク情報が表示されます(図 2-23 を参照)。

図 2-23 [FCIP Tunnels (Advanced)] タブ

| Switch         ProfileI         Interface         Timestamp<br>Enable         Timestamp<br>Tolerance         NumConn         Passive         QoS<br>Data         QoS<br>Data         IP Compression         Write<br>Acceler           sw172:22:46-174         3         fcip3         2000         2         0         0         none         V           sw172:22:46-174         4         fcip4         2000         2         0         0         none         V           sw172:22:46-174         7         fcip7         2000         2         0         0         none         V           sw172:22:46-174         8         fcip9         2000         2         0         0         none         V           sw172:22:46-174         8         fcip9         2000         2         0         0         night-comp-ratio(1.3)         Image: Comparison of the comp-ratio(1.3)         Image: Comparison of the comp-ratio(1.3)         Image: Comparison of the comp-ratio(1.3)         Image: Comparison of the comp-ratio(1.3)         Image: Comparison of the comp-ratio(1.3)         Image: Comparison of the comp-ratio(1.3)         Image: Comparison of the comp-ratio(1.3)         Image: Comparison of the comp-ratio(1.3)         Image: Comparison of the comp-ratio(1.3)         Image: Comparison of the comparison of the comparison of the comp-ratio(1.3)         Image: Comparison of the c                                                                                                    | Control Profil | Tunnels Tunnels  | Advanced) | Tunne         | ls (FICON TA)          | Tunnels Stati | stics   |                |             |                        |                      |                           |
|----------------------------------------------------------------------------------------------------|----------------|------------------|-----------|---------------|------------------------|---------------|---------|----------------|-------------|------------------------|----------------------|---------------------------|
| sw172-22-46-174         3         fcip3         2000         2         0         0         none         V           sw172-22-46-174         fcip4         2000         2         0         0         none         V           sw172-22-46-174         fcip7         2000         2         0         0         high-comp-ratio(1.3)         Image: Sw172-22-46-174         Sw172-22-46-174                                                                                                    | Switch         | ProfileId Interf | ce Enal   | estamp<br>ble | Timestamp<br>Tolerance | NumConn       | Passive | QoS<br>Control | QoS<br>Data | IP Compression         | Write<br>Accelerator | Write<br>Accelerator Oper |
| sw172-22-46-174         fcip4         2000         2         0         0         none           sw172-22-46-174         7         fcip7         2000         2         0         0         high-comp-ratio(1.3)         1           sw172-22-46-174         8         fcip9         2000         2         0         0         high-troughput(1.3)         1           sw172-22-46-174         8         fcip9         2000         2         0         0         high-troughput(1.3)         1                                                                                                    | sw172-22-46-1  | 13               | cip3      |               | 2000                   | 2             |         | 0              | 0           | none 🔽                 |                      | false                     |
| sw172-22-46-174         7         fcip7         2000         2         0         0 high-comp-relatio(1.3)           sw172-22-46-174         8         fcip9         2000         2         0         0 high-comp-relatio(1.3)         Image: compare the system of the system of the system | sw172-22-46-1  | 4                | cip4      |               | 2000                   | 2             |         | 0              | 0           | none                   |                      | false                     |
| sw172-22-46-174 8 fcip9 2000 2 0 0 high-throughput(1.3) auto                                                                                                    | sw172-22-46-1  | 17               | cip7      |               | 2000                   | 2             |         | 0              | 0           | high-comp-ratio(1.3)   |                      | false                     |
| auto                                                                                                    | sw172-22-46-1  | 18               | cip9      |               | 2000                   | 2             |         | 0              | 0           | high-throughput(1.3)   |                      | false                     |
| mode1<br>mode2                                                                                                    |                |                  |           |               |                        |               |         |                |             | auto<br>mode1<br>mode2 |                      |                           |

- **ステップ 3** [Write Accelerator] チェックボックスをオンまたはオフにします。
- **ステップ4** [IP Compression] ドロップダウン リストから適切な圧縮比を選択します。
- ステップ 5 [Apply Changes] アイコンをクリックして、これらの変更を保存します。

## FCIP テープ アクセラレーション

テープは、ユーザ データを順番に格納して検索するストレージ デバイスです。Cisco MDS NX-OS は、 テープ読み書きアクセラレーションを提供します。

通常、テープ ドライブにアクセスするアプリケーションは、SCSI WRITE または READ 操作を1回だ け実行します。FCIP トンネルを長距離 WAN リンクで使用する場合、コマンド処理が1回しかないた め、テープ アクセラレーション機能の利点が制約されます。SCSI WRITE または READ 操作はホスト がテープ ドライブから正常応答を受信するまで完了しないため、バックアップ、アーカイブ、および 復元性能に影響を与えます。FCIP テープ アクセラレーション機能は、この問題を解決するのに役立ち ます。FCIP テープ アクセラレーションを使用すると、ホストからテープへの WAN リンク経由での データ伝送を高速化できるため、テープ バックアップ、アーカイブ、および復元操作が改善されます。 図 2-24 のテープ書き込み操作アクセラレーションの例で、バックアップ サーバはテープ ライブラリ内 のドライブに書き込み操作を発行します。ローカルの Cisco MDS スイッチは、リモート テープ ドライ ブのプロキシとして動作することにより、transfer ready(転送可)を代行し、ホストにデータ送信の 開始を伝えます。ローカル Cisco MDS スイッチは、すべてのデータが受信されると、SCSI WRITE 操 作の正常終了を代行して通知します。この応答により、ホストは次の SCSI WRITE 操作を開始できま す。このプロキシ方式を使用すると、プロキシを使用しないでデータを送信する場合に比べて、同じ期 間内に FCIP トンネルを介して多くのデータを送信できます。プロキシ方式により、WAN リンクのパ フォーマンスが向上します。

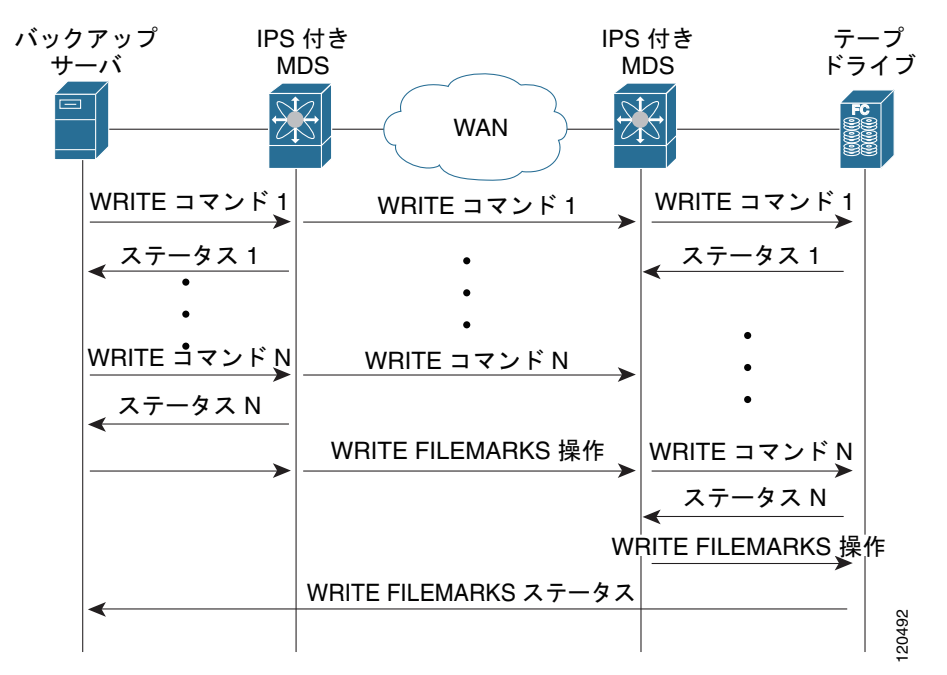

図 2-24 FCIP リンクでのテープ書き込みアクセラレーション

FCIP トンネルのテープ側では、別の Cisco MDS スイッチが受信したコマンドとデータをバッファリ ングします。この Cisco MDS スイッチは、テープ ドライブに対するバックアップ サーバとして機能 し、データを転送する前にテープ ドライブからの transfer ready を待ち受けます。

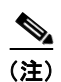

制御 LUN またはメディア チェンジャが LUN 0 として、テープ ドライブがその他の LUN としてエク スポートされるテープ ライブラリ環境において、短時間でのリンク アップ/ダウン イベント (FCIP リ ンク、サーバ/テープ ポート リンク) などが発生した場合、テープ アクセラレーションでテープ セッ ションが検出されず、これらのセッションが高速化されない可能性があります。リンクをイネーブルに する前に数分間、FCIP リンクをディセーブルにする必要があります。これは、テープ ドライブが直接 FC 接続されているか、LUN 0 としてエクスポートされたテープ環境には適用されません。

Cisco NX-OS は、WAN 経由で TCP/IP を使用してリモート テープ ドライブに対する信頼性の高い データ配送を実現します。Cisco NX-OS は、プロキシ機能を使用せずに WRITE FILEMARKS 操作を エンドツーエンドで実行することにより、書き込みデータの完全性を維持しています。WRITE FILEMARKS 操作は、テープ ライブラリ データとバッファ データの同期を通知します。テープ メ ディア エラーがエラーを処理するバックアップ サーバに返されると、テープ ビジー エラーが Cisco NX-OS ソフトウェアによって自動的に再試行されます。 読み取り操作のテープ読み取り操作アクセラレーションの例で、図 2-25 の復元サーバは、テープ ライ ブラリ内のドライブに読み取り操作を発行します。復元プロセス中、テープ側にあるリモート Cisco MDS スイッチは、ホストからさらに SCSI READ 操作が実行されることを予期して、独自にテープ ド ライブに SCSI READ 操作を発行します。事前に取得された読み取りデータは、ローカル Cisco MDS スイッチにキャッシュされます。ローカル Cisco MDS スイッチは、ホストから SCSI READ 操作を受 信すると、キャッシュされたデータを送出します。この方式により、テープ読み取りアクセラレーショ ンがない場合に比べて、同じ時間に FCIP トンネルでより多くのデータが送信されます。そのため、 WAN リンクでのテープ読み取り性能が改善されます。

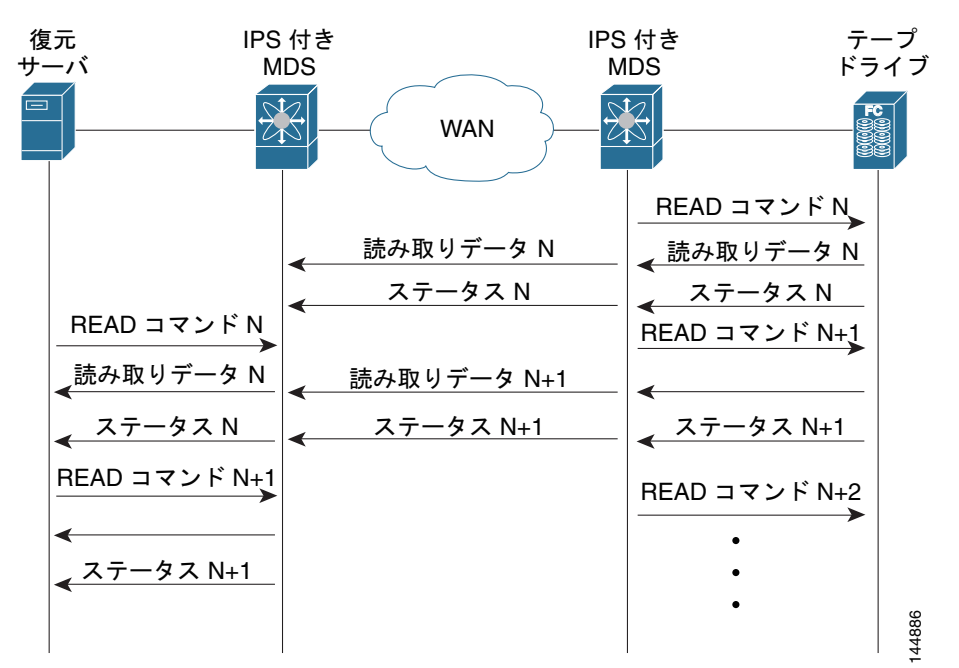

#### 図 2-25 FCIP リンクでのテープ読み取りアクセラレーション

Cisco NX-OS は、WAN 経由で TCP/IP を使用して復元アプリケーションに対する信頼性の高いデータ 配送を実現します。読み取り操作中のテープメディア エラーがエラー処理のために復元サーバへ返さ れると、Cisco NX-OS ソフトウェアは他のエラーから復旧します。

(注)

FCIP テープ アクセラレーション機能はデフォルトでディセーブルであり、FCIP リンクの両側でイ ネーブルにする必要があります。テープ アクセラレーション機能が FCIP トンネルの片側だけでイネー ブルになっている場合、動作上は無効になります。

ヒント

FCIP ポートが PortChannel に属する場合、またはイニシエータとターゲット ポート間に複数のパスが 存在する場合、FCIP テープ アクセラレーションは機能しません。このような設定では、SCSI 検出に 失敗したり、読み書き操作が中断されたりすることがあります。

注意

FCIP インターフェイスでテープ アクセラレーションがイネーブルの場合は、このインターフェイ スで FICON VSAN をイネーブルにできません。同様に、FICON VSAN で FCIP インターフェイス が起動している場合は、このインターフェイス上でテープ アクセラレーションをイネーブルにでき ません。

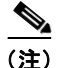

FCIP トンネルでテープ アクセラレーション機能をイネーブルにすると、トンネルが再度初期化され、 読み書きアクセラレーション機能も自動的にイネーブルになります。

書き込みのテープ アクセラレーションで、リモートの Cisco MDS スイッチに一定量のデータがバッファリングされると、Transfer Ready の代行によってではなく、ローカルの Cisco MDS スイッチによって、ホストからの書き込み操作がフロー制御されます。書き込み操作が完了し、一部のデータバッファが解放されると、ローカルの Cisco MDS スイッチはプロキシ処理を再開します。同様に、読み取りのテープ アクセラレーションでは、ローカルの Cisco MDS スイッチに一定量のデータがバッファリングされると、さらに読み取りを発行するのではなく、リモートの Cisco MDS スイッチによって、テープ ドライブへの読み取り操作がフロー制御されます。読み取り操作の完了時に、一部のデータバッファが解放されると、リモートの Cisco MDS スイッチは読み取りの発行を再開します。

デフォルトのフロー制御バッファリングでは、automatic オプションが使用されます。このオプション は WAN の遅延とテープ速度を考慮して、最適なパフォーマンスを実現します。また、フロー制御バッ ファ サイズを指定することもできます(最大バッファ サイズは 12 MB)。

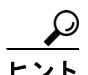

フロー制御バッファリングでは、デフォルト オプションを使用することを推奨します。

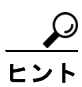

テープ アクセラレーションが設定されている FCIP インターフェイスでは、タイム スタンプ制御をイ ネーブルにしないでください。

S, (注)

FCIP トンネルの片側が Cisco MDS SAN OS リリース 3.0(1) 以降および NX-OS リリース 4.x を実行 し、もう一方の側が Cisco MDS SAN OS リリース 2.x を実行している場合、テープ アクセラレーショ ンをイネーブルにすると、FCIP トンネルはテープ書き込みアクセラレーションだけを実行しますが、 テープ読み取りアクセラレーションは実行しません。

(注)

Cisco MDS NX-OS リリース 4.2(1) では、FCIP テープ アクセラレーション機能は、MDS スイッチ間の FCIP バックツーバック接続でサポートされていません。

#### FCIP テープ アクセラレーション用のテープ ライブラリ LUN マッピング

テープ ライブラリが LU(論理ユニット)マッピングを提供し、FCIP テープ アクセラレーションをイ ネーブルにする場合は、対象ポートからアクセスできる各物理テープ ドライブに一意の LU 番号 (LUN)を割り当てる必要があります。

図 2-26 に、1 つの対象ポートを通じてスイッチ 2 に接続されたテープ ドライブを示します テープ ライ ブラリが LUN マッピングを提供している場合は、4 台のテープ ドライブのすべてに一意の LUN を割 り当てる必要があります。

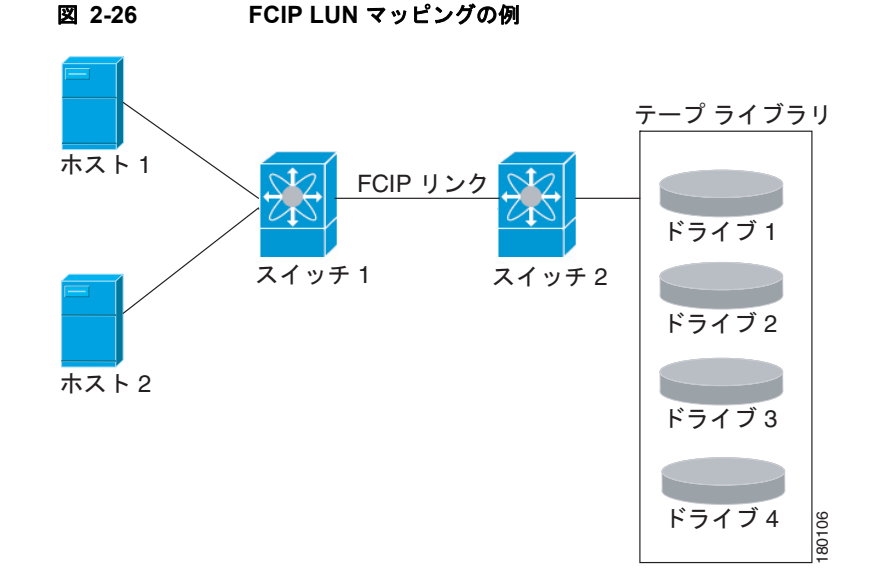

表 2-1 と表 2-2 に説明するマッピングでは、ホスト1はドライブ1とドライブ2にアクセスでき、ホ スト2はドライブ3とドライブ4にアクセスできます。

表 2-1 で、正しいテープ ライブラリ LUN マッピングを説明します。

表 2-1 ホスト アクセスが 1 つの場合の正しい LUN マッピングの例

| ホスト  | LUN マッピング | ドライブ   |
|------|-----------|--------|
| ホスト1 | LUN 1     | ドライブ 1 |
|      | LUN 2     | ドライブ 2 |
| ホスト2 | LUN 3     | ドライブ 3 |
|      | LUN 4     | ドライブ 4 |

表 2-2 に、誤ったテープ ライブラリ LUN マッピングを説明します。

表 2-2 ホスト アクセスが 1 つの場合の誤った LUN マッピングの例

| ホスト  | LUN マッピング | ドライブ   |
|------|-----------|--------|
| ホスト1 | LUN 1     | ドライブ 1 |
|      | LUN 2     | ドライブ 2 |
| ホスト2 | LUN 1     | ドライブ 3 |
|      | LUN 2     | ドライブ 4 |

別の設定例では、テープ ドライブが1つのテープ ポートを通じて複数のホストに共有されます。たと えば、ホスト1はドライブ1とドライブ2にアクセスでき、ホスト2はドライブ2、ドライブ3、およ びドライブ4にアクセスできます。表 2-3に、このような設定での正しい LUN マッピングを示しま す。

| LUN マッピング | ドライブ                                                   |
|-----------|--------------------------------------------------------|
| LUN 1     | ドライブ 1                                                 |
| LUN 2     | ドライブ 2                                                 |
| LUN 2     | ドライブ 2                                                 |
| LUN 3     | ドライブ3                                                  |
| LUN 4     | ドライブ 4                                                 |
|           | LUN マッピング<br>LUN 1<br>LUN 2<br>LUN 2<br>LUN 3<br>LUN 4 |

表 2-3 複数のホスト アクセスがある場合の正しい LUN マッピングの例

## FCIP テープ アクセラレーションの設定

Fabric Manager を使用して FCIP テープ アクセラレーションをイネーブルにするには、次の手順を実行します。

ステップ1 Fabric Manager の [Physical Attributes] ペインで、[ISLs] > [FCIP] を選択します。 FCIP プロファイルとリンクが [Information] ペインに表示されます。 Device Manager で、[IP] > [FCIP] を選択します。 [FCIP] ダイアログボックスが表示されます。
ステップ2 [Tunnels] タブをクリックします。FCIP リンク情報が表示されます。
ステップ3 Fabric Manager の [Create Row] アイコンまたは Device Manager の [Create] ボタンをクリックします。 [FCIP Tunnels] ダイアログボックスが表示されます。
ステップ4 [Profile ID] フィールドでプロファイル ID を設定し、[Tunnel ID] フィールドでトンネル ID を設定します。

- **ステップ 5** 設定しているピア IP アドレスの [RemoteIPAddress] および [RemoteTCPPort] フィールドを設定しま す。
- **ステップ 6** [TapeAccelerator] チェックボックスをオンにします。
- **ステップ7** (任意) このダイアログボックス内の他のフィールドを設定して、[Create] をクリックして、この FCIP リンクを作成します。

## FCIP 圧縮

FCIP 圧縮機能を使用すると、この機能がイネーブル化された FCIP リンク上で、IP パケットを圧縮で きます。デフォルトで、FCIP 圧縮はディセーブルです。イネーブルに設定すると、ソフトウェアはデ フォルトで auto モードを使用します (モードが指定されていない場合)。

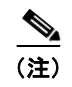

auto モード(デフォルト)では、カード タイプおよびリンクの帯域幅(FCIP プロファイルの TCP パラメータに設定されているリンクの帯域幅)に基づいて適切な圧縮方式が選択されます。

表 2-4に、さまざまなカードで使用されるモードを示します。

| 類 |
|---|
| ľ |

| モード   | IPS カード | MPS 14/2 カード | MSM-18/4/MDS 9222i/SSN-16 |
|-------|---------|--------------|---------------------------|
| mode1 | SW      | HW           | HW                        |
| mode2 | SW      | SW           | HW                        |
| mode3 | SW      | SW           | HW                        |

### <u>》</u> (注)

SAN-OS リリース 3.3(1) 以降および NX-OS リリース 4.x では、MDS 9222i スイッチおよび MSM-18/4 モジュールのすべての圧縮オプションはハードウェア圧縮を意味します。リリース 4.2(1) より、自動圧縮およびモード 2 圧縮だけが MDS 9222i スイッチ、MSM-18/4 モジュール、および SSN-16 モジュールでサポートされています。

表 2-5 に、各カードのパフォーマンス設定を示します。

表 2-5 パフォーマンス設定

| 帯域幅                       | IPS カード | MPS 14/2 カード | MSM-18/4/MDS 9222i/SSN-16 |
|---------------------------|---------|--------------|---------------------------|
| 任意                        | -       | -            | auto                      |
| 25 Mbps 以上                | モード1    | モード1         | auto                      |
| $10 \sim 25 \text{ Mbps}$ | モード2    | モード2         | auto                      |
| 10 Mbps                   | モード3    | モード3         | auto                      |

(注)

Cisco MDS 9216i および 9222i スイッチは、IP 圧縮機能もサポートします。統合型スーパーバイザモ ジュールには、MPS-14/2 モジュールと同じハードウェア コンポーネントが搭載されています。

注意

Cisco SAN-OS リリース 2.0(1b) 以降および NX-OS リリース 4.x の圧縮モードは、Cisco SAN-OS リリース 1.3(1) 以前の圧縮モードと互換性がありません。

## <u>。 ヒント</u>

Cisco SAN OS リリース 1.x から Cisco SAN OS リリース 2.0(1b) 以降または NX-OS リリース 4.x に アップグレードする場合、アップグレードする前に圧縮をディセーブルにして、アップグレードが完了 してから必要な圧縮モードをイネーブルにすることを推奨します。

FCIP リンクの両側で Cisco SAN OS リリース 2.0(1b) 以降および NX-OS リリース 4.x が使用されていて、FCIP トンネルの一方の側で圧縮をイネーブルにする場合には、必ずリンクのもう一方の側でも圧縮をイネーブルにします。

# デフォルト設定

表 2-6 に、FCIP パラメータのデフォルト設定値を示します。

### 表 2-6 デフォルトの FCIP パラメータ

| パラメータ                        | デフォルト           |
|------------------------------|-----------------|
| FCIP の TCP デフォルト ポート         | 3225            |
| minimum-retransmit-time      | 200 ミリ秒         |
| キープアライブ タイムアウト               | 60 秒            |
| 最大再送信                        | 4回の再送信          |
| PMTU 検出                      | イネーブル           |
| pmtu-enable reset-timeout    | 3600 秒          |
| SACK                         | イネーブル           |
| max-bandwidth                | 1 Gbps          |
| min-available-bandwidth      | 500 Mbps        |
| round-trip-time              | 1 ミリ秒           |
| バッファ サイズ                     | 0 KB            |
| 制御 TCP およびデータ接続              | パケット送信なし        |
| TCP 輻輳ウィンドウの監視               | イネーブル           |
| バースト サイズ                     | 50 KB           |
| TCP 接続モード                    | アクティブ モードがイネーブル |
| special-frame                | ディセーブル          |
| FCIP タイムスタップ                 | ディセーブル          |
| パケットを受け入れる acceptable-diff範囲 | +/-2000 ミリ秒     |
| B ポート キープアライブ応答              | ディセーブル          |
| 書き込みアクセラレーション                | ディセーブル          |
| テープ アクセラレーション                | ディセーブル          |